# חווהבח

### النظام الآلي لإدارة وتتبع المركبات (AVL) TMTGPS من شركة TMTGPS

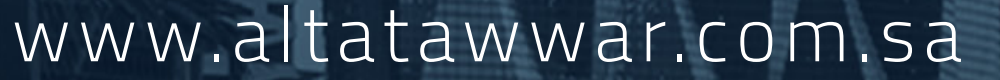

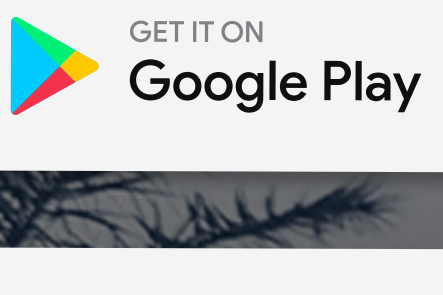

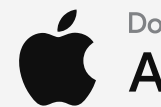

Download on the App Store

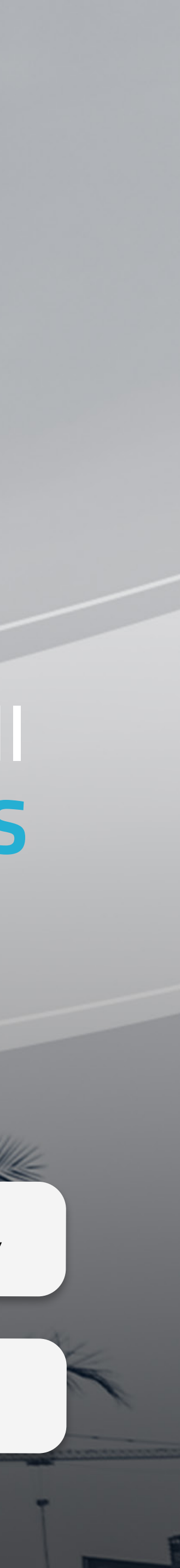

# نظرة عامة على الأطبيق

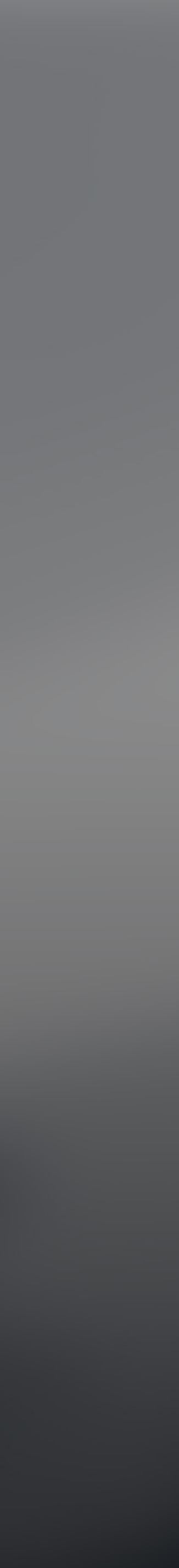

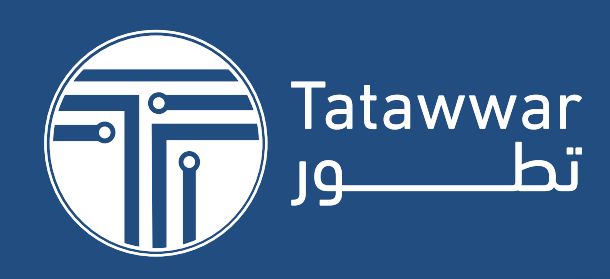

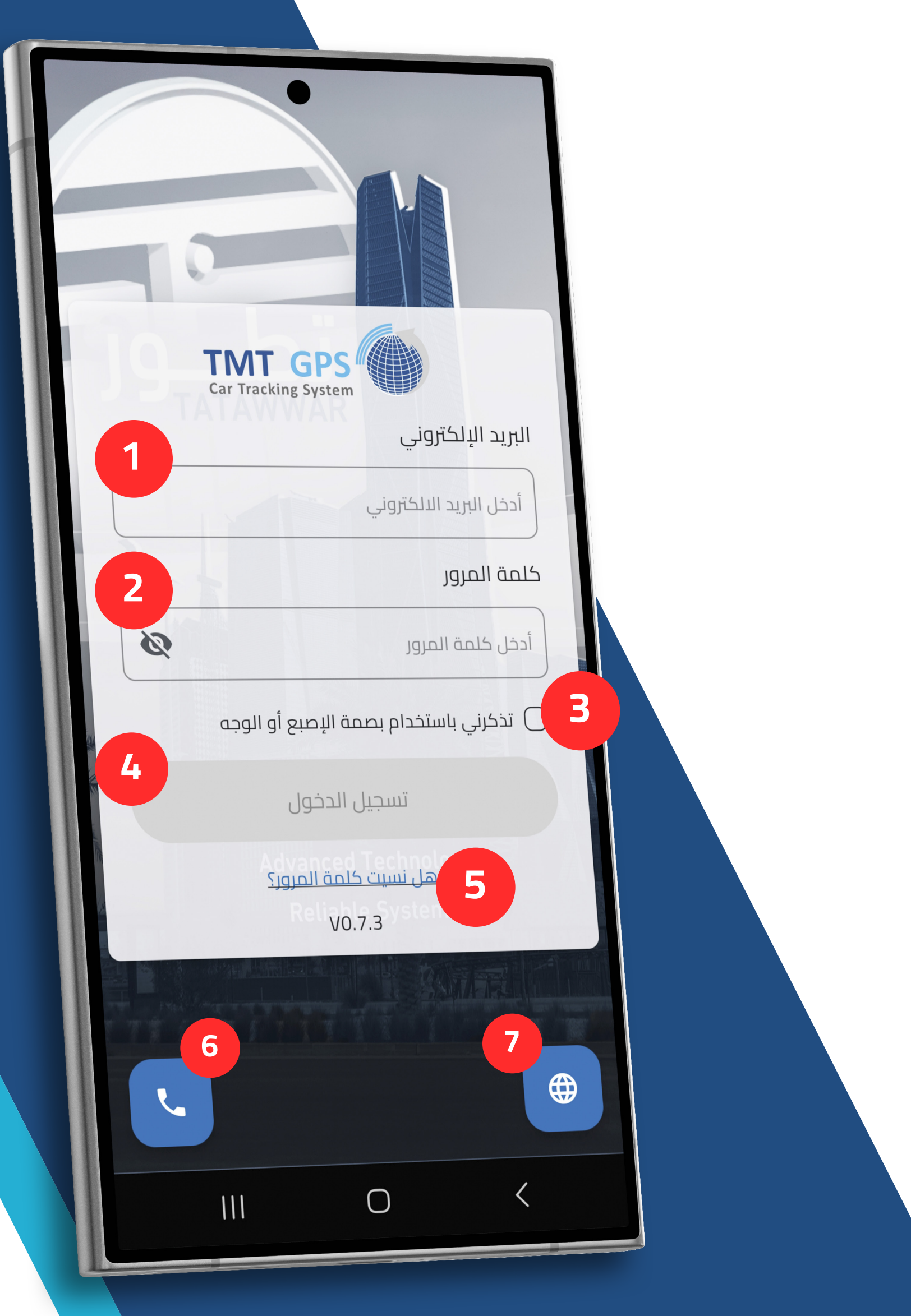

## صفحة تسجيل الدخول

- 1– ادخال البريد االلكتروني الخاص بالحساب
  - 2- ادخال كلمة المرور الخاص بالحساب
- 3- لتخزين تسجيل الدخول عن طريق بصمة الأصبع او الوجه
  - 4- الضغط هنا من اجل تسجيل الدخول
  - 5- عمل استعادة كلمة المرور الخاص بالحساب
  - 6- للتواصل مع الدعم الفنى عبر طرق التواصل المتاحة
    - 7- للتبديل بين لغات العرض داخل التطبيق

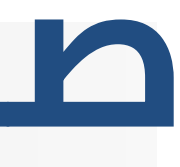

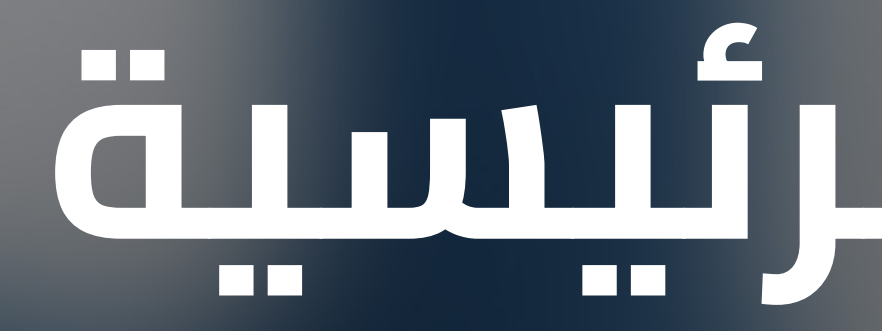

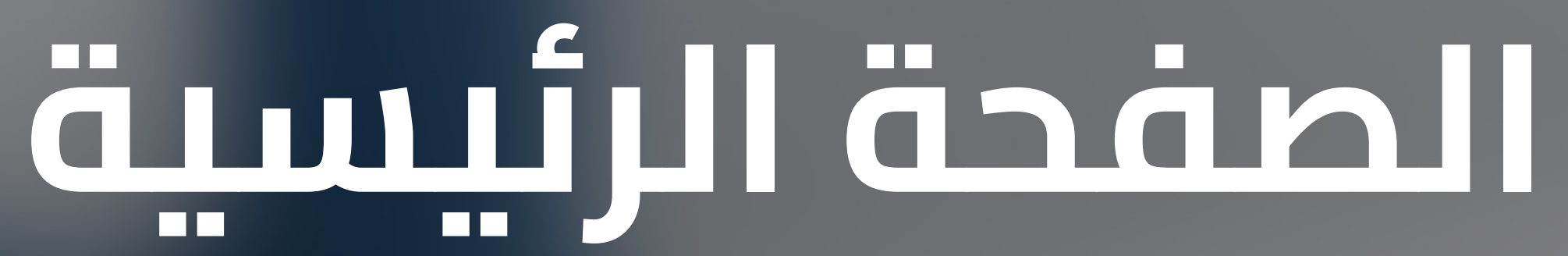

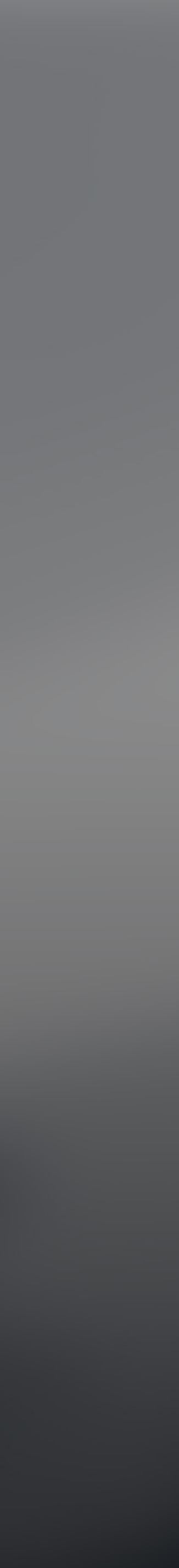

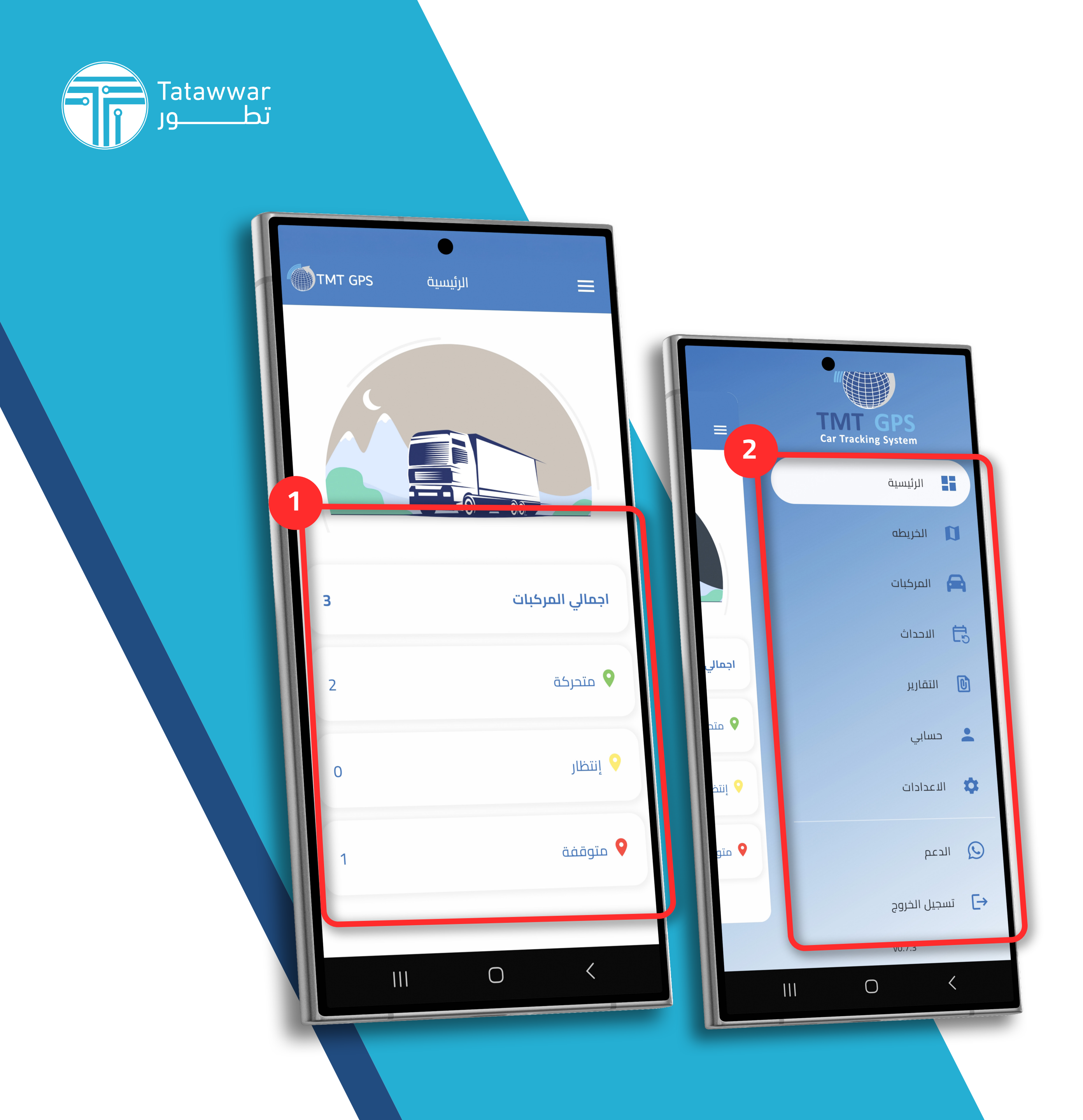

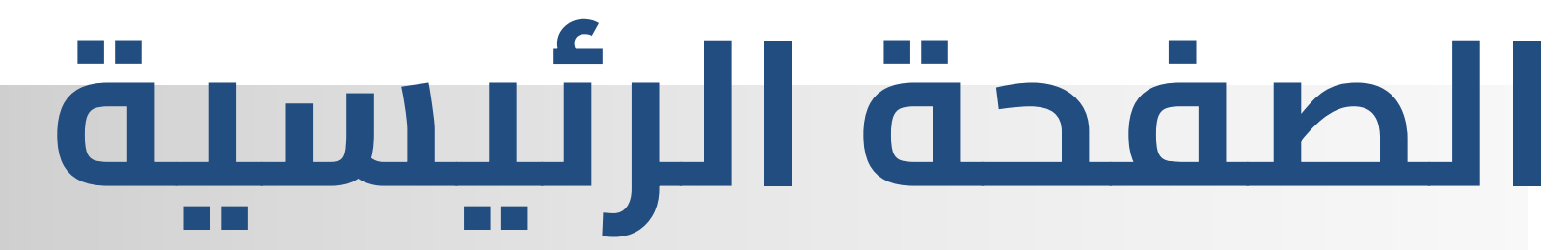

1- القائمة الرئيسية لعرض المعلومات العامة للمركبات

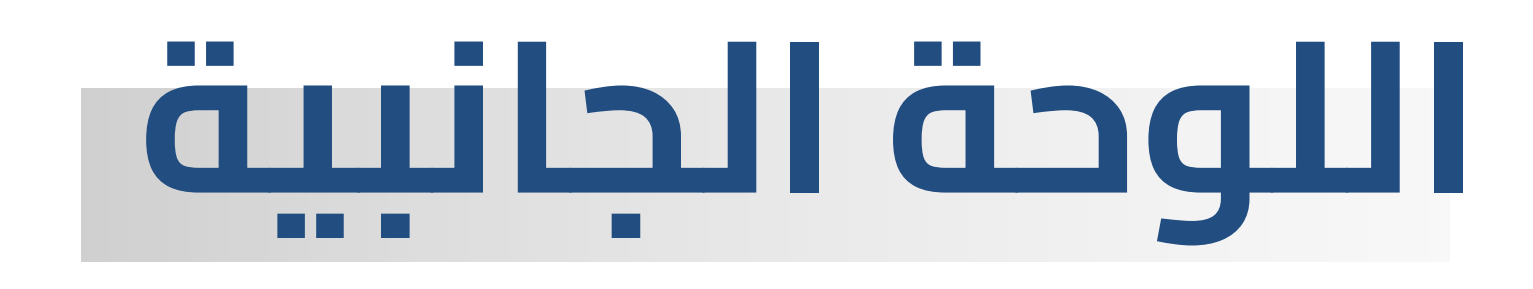

2- لعرض المعلومات العامة بالتطبيق

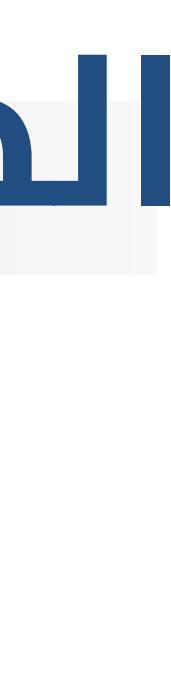

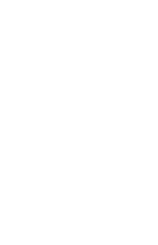

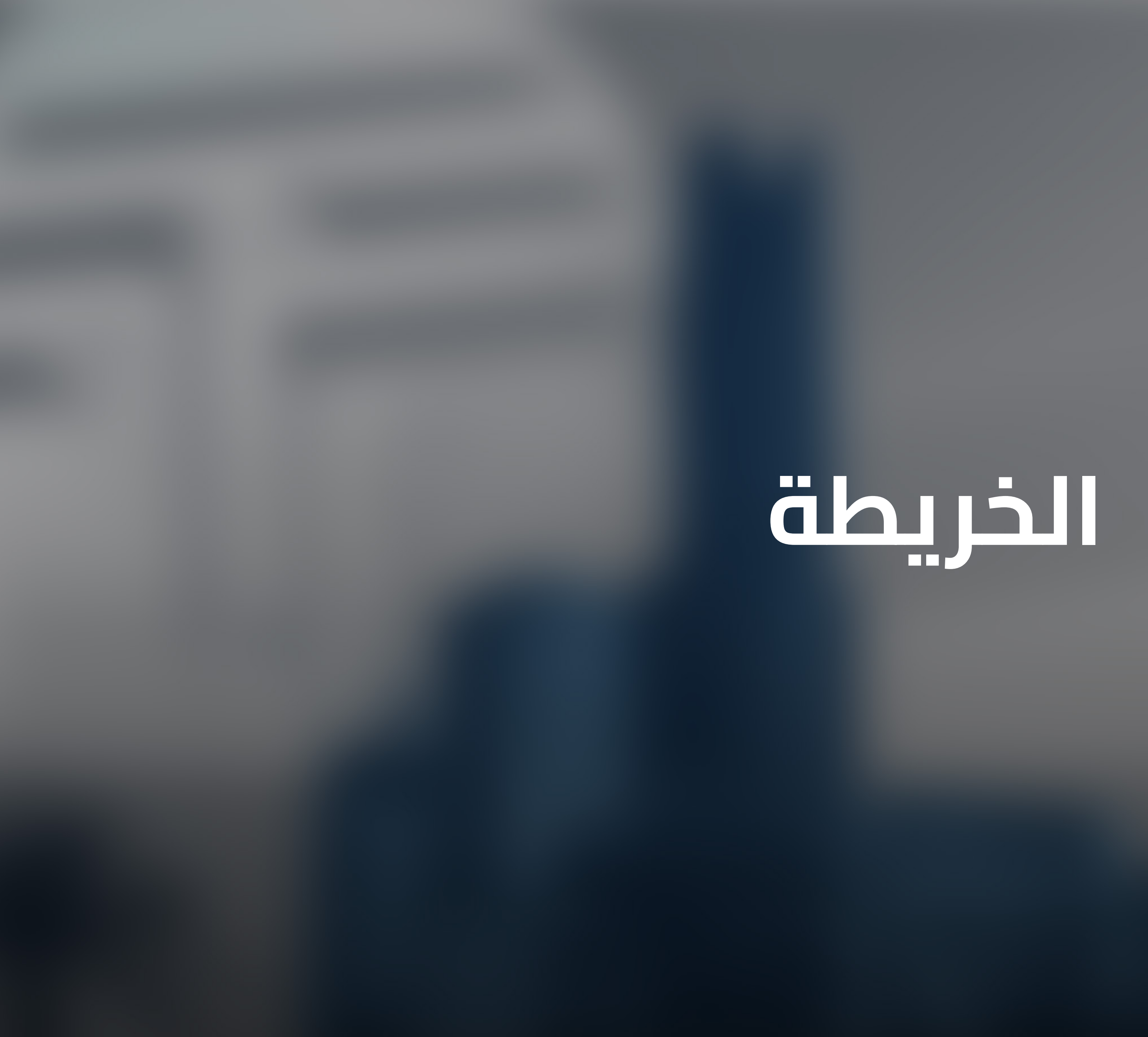

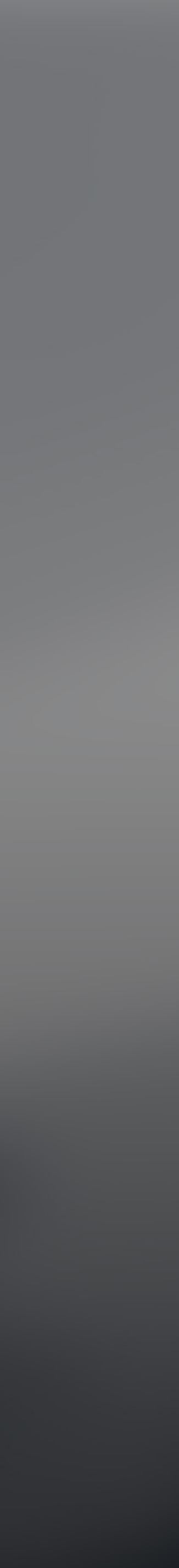

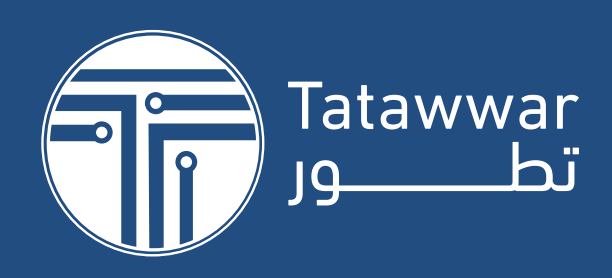

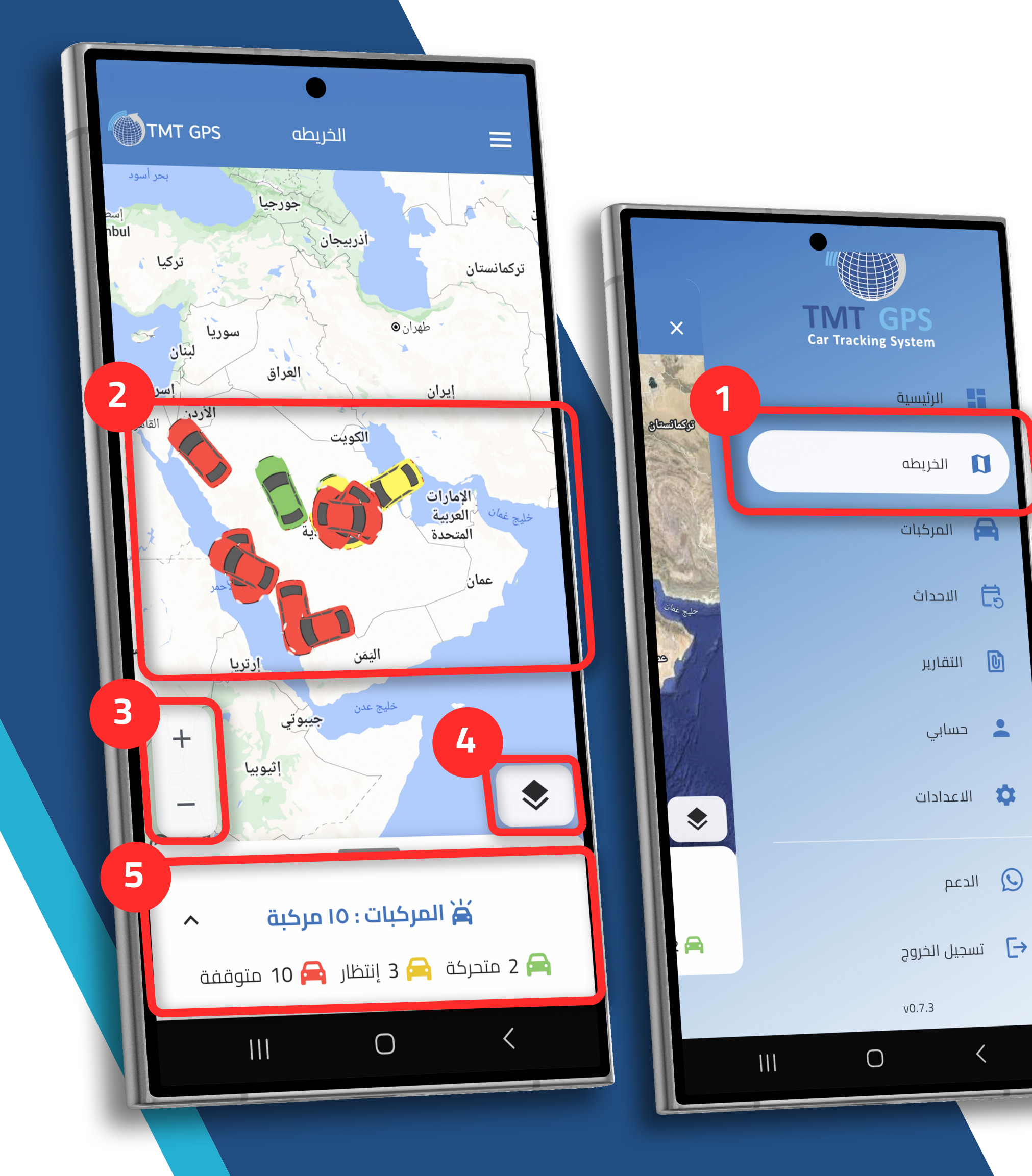

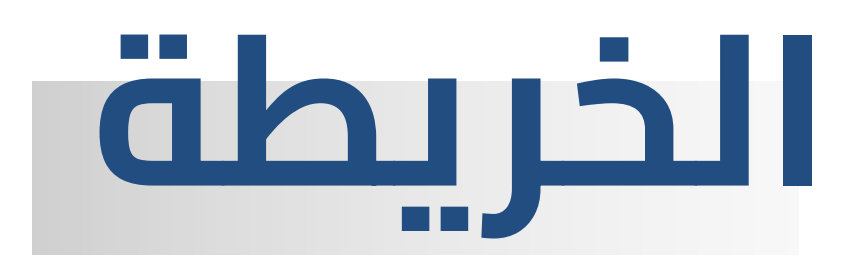

- 1– لعرض الخريطة ورؤية المركبات على الخريطة
  - 2- أماكن تواجد المركبات على الخريطة
- 3- لعمل تكبير وتصغير عرض المركبات على الخريطة
- 4- للتغيير بين أنواع عرض الخرائط المتاحة بالتطبيق
  - 5– شريط عرض حالة المركبات الحالى وأعدادها
    - اللون الأخضر : دلالة على عمل المحرك والمركبة متحركة
    - اللون الاصفر: دلالة على عمل المحرك وتوقف المركبة
    - اللون الاحمر: دلالة على عدم عمل المحرك وتوقف المركبة

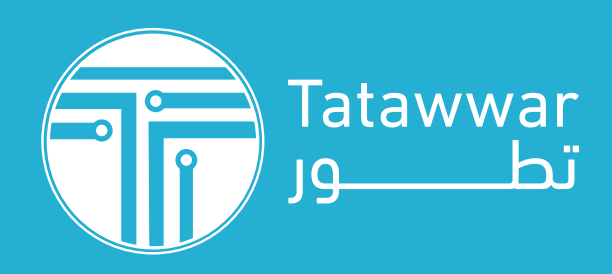

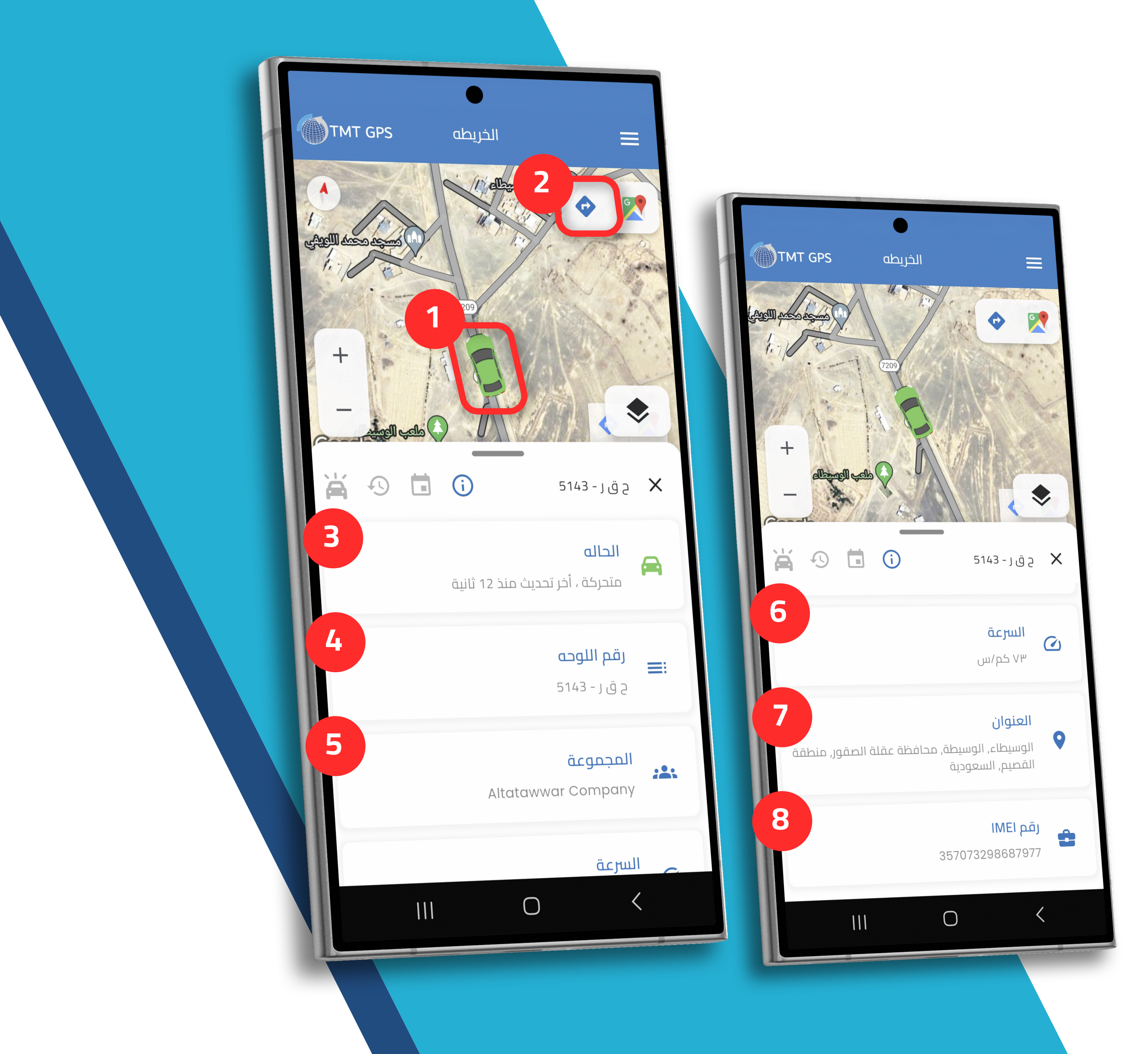

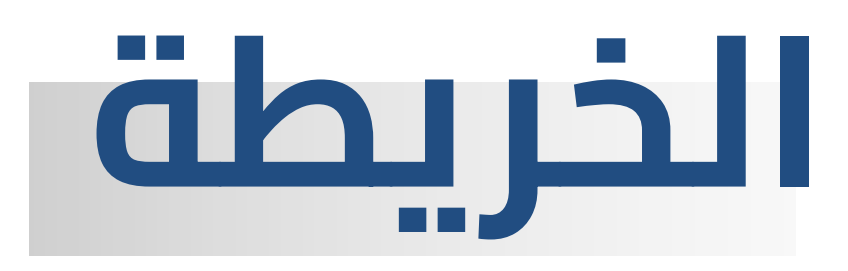

- 1- عند النقر على المركبة عبر الخريطة يتم عرض معلومات المركبة أسفل الخريطة
- 2- لعرض مكان المركبة والتوجه لها عبر خدمة خرائط جوجل بشكل لحظي
- 3- لعرض حالة اخر اتصال بين النظام وجهاز التتبع المثبت داخل المركبة
  - 4- لعرض معلومات لوحة المركبة
  - 5- لعرض اسم المجموعة المتواجدة بها المركبة داخل النظام
    - **6-** لعرض سرعة المركبة اللحظي
    - 7- لعرض عنوان المركبة الحالي
  - 8- لعرض رقم المعرف الفريد لجهاز التتبع

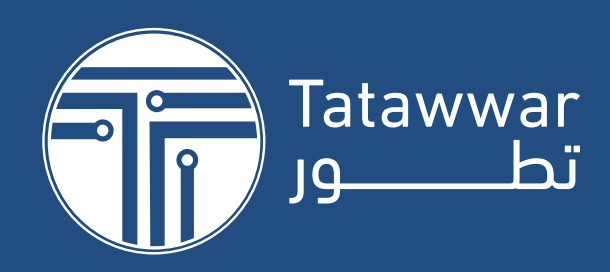

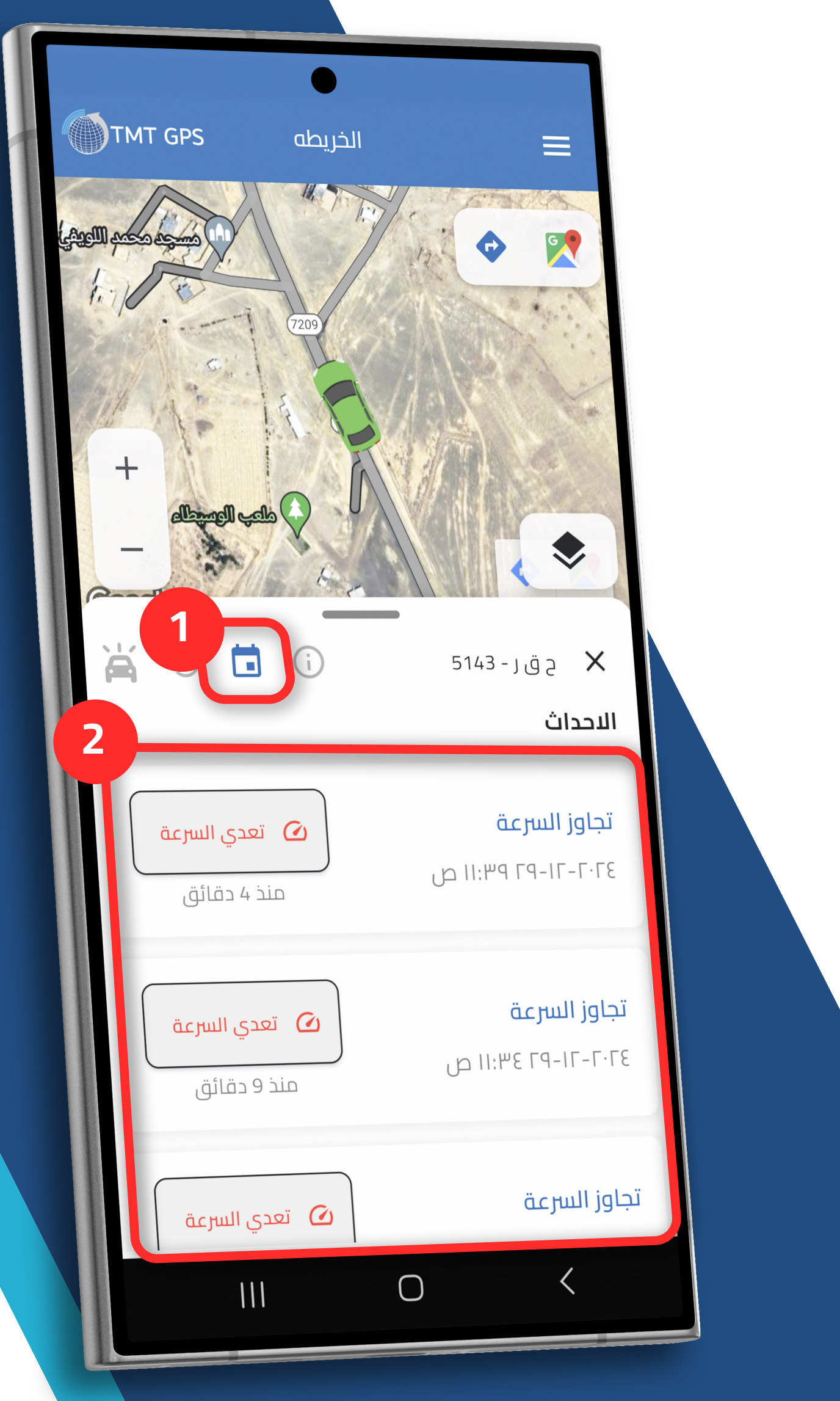

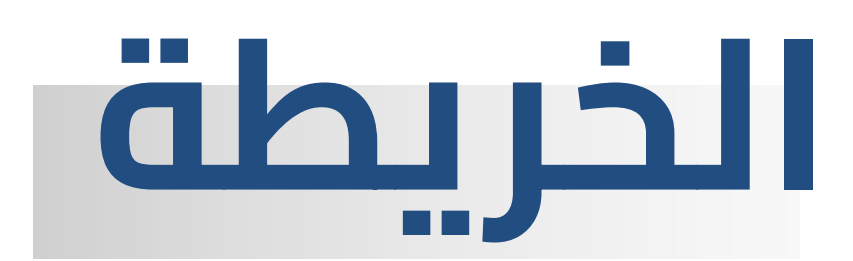

- **1-** لعرض التنبيهات التي تم تفعيلها للمركبة ( يتم انشاء التنبيهات عبر نسخة الكمبيوتر )
- 2- قائمة التنبيهات التي تم حدوثها للمركبة مع عرض نوع التنبيه و الزمن وعند النقر عليه يتم توجيه المستخدم لمكان حدوث التنبيه

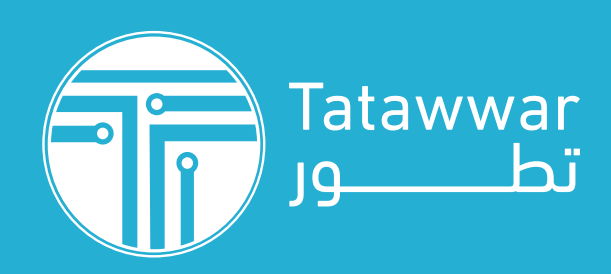

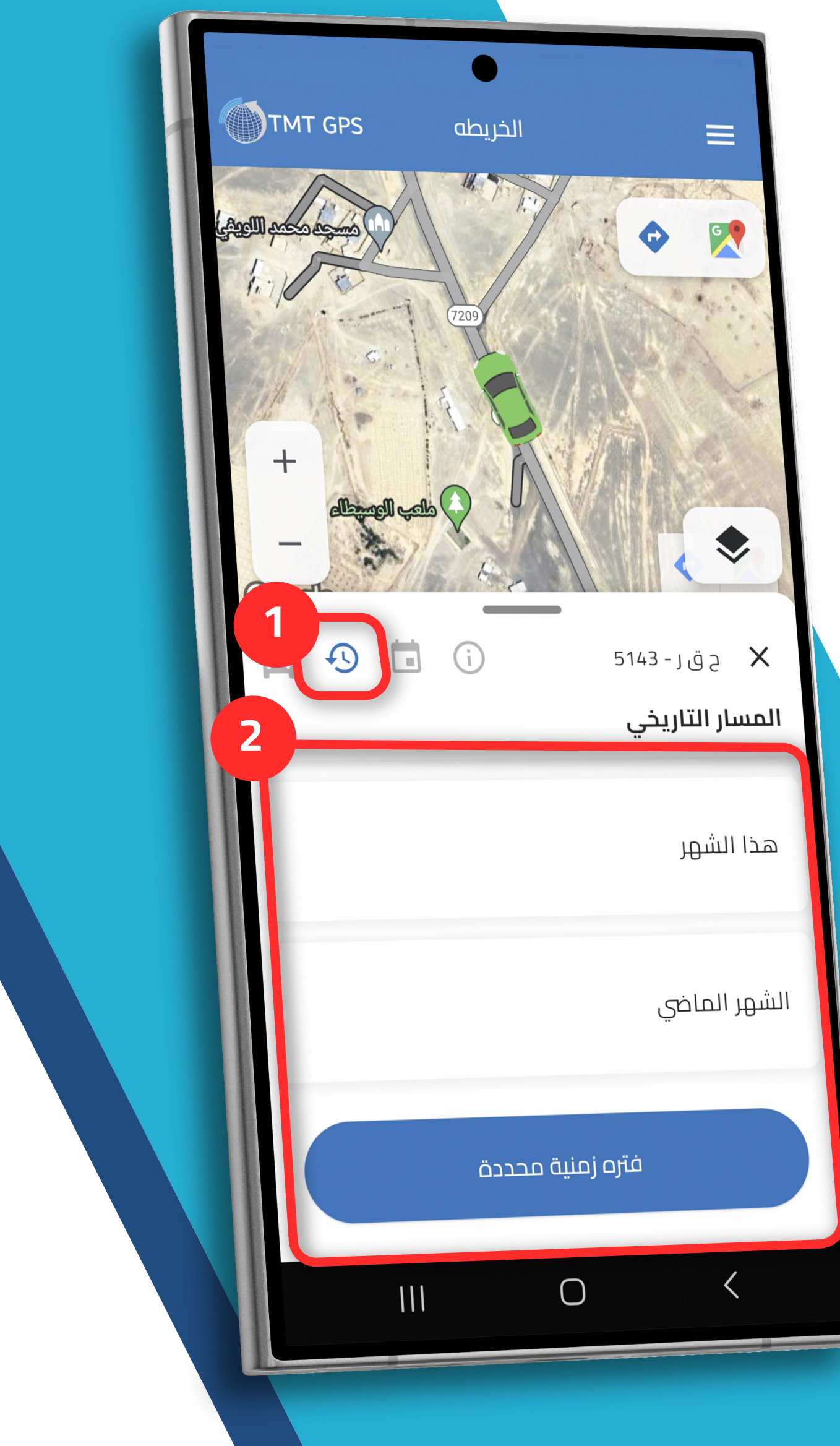

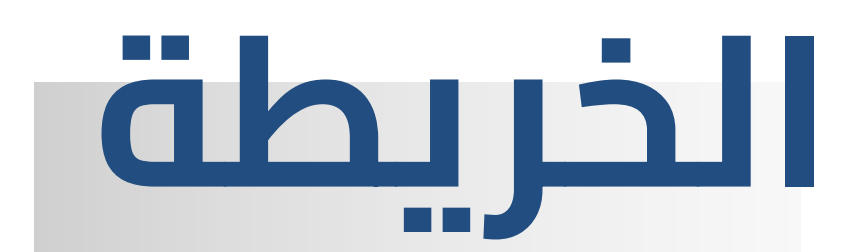

### 1– لعرض المسار التاريخي السابق لحركة المركبة حسب الطلب 2– تحديد المدة الزمنية المراد استرجاع خط السير لها

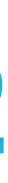

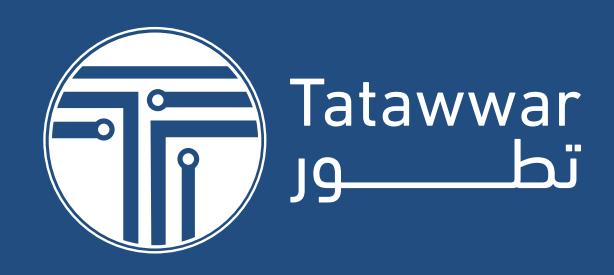

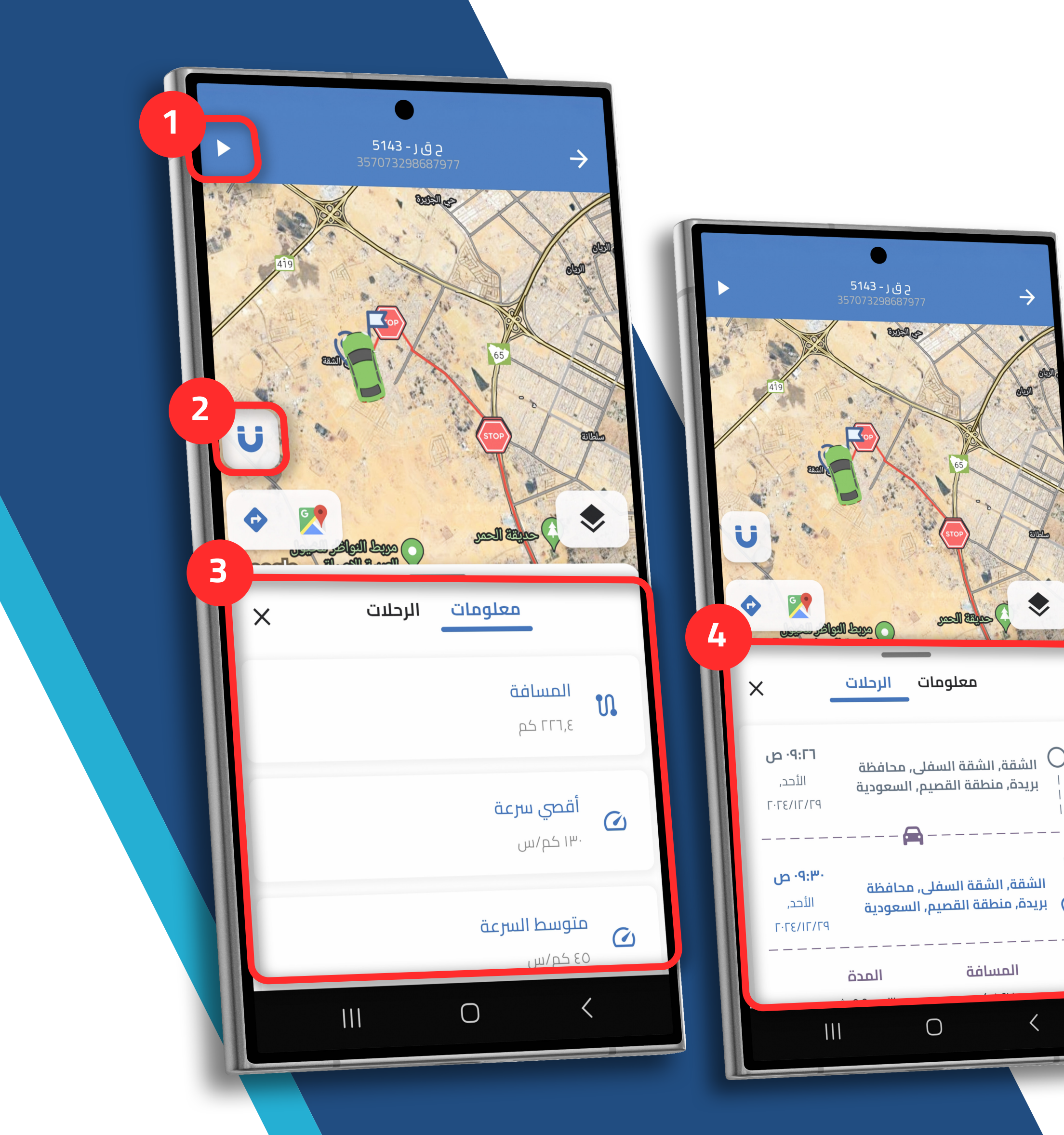

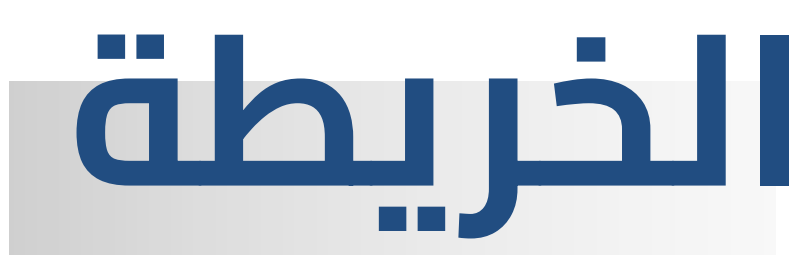

- 1– لتشغيل فيديو خط السير لحركة المركبة عبر
- الخريطة 2– تصحيح المسار لخط السير عبر الذكاء الاصطناعى
- 3- عرض معلومات الرحلة كالمسافة المقطوعة
  - خلال الرحلة ومتوسط السرعة ومدة التوقفات والحركة وغيرها من المعلومات الاخرى 4- عرض عدد الرحلات التي تمت خلال مدة مطلوبة لفترة زمنية سابقة مع امكانية معرفة الوقت المستغرق والمسافة لكل رحلة تفصيليا

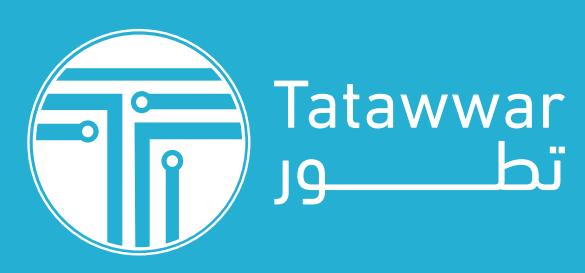

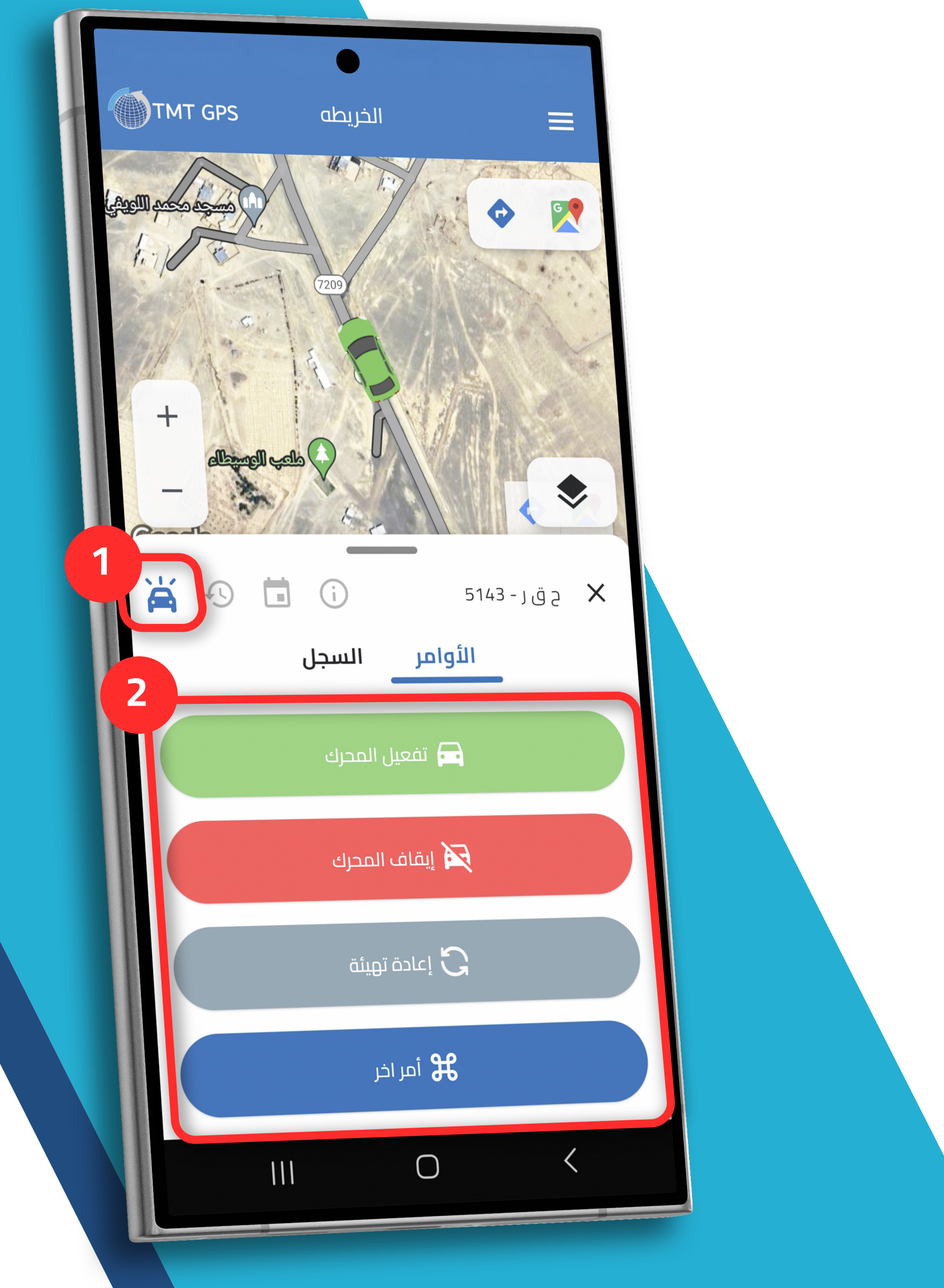

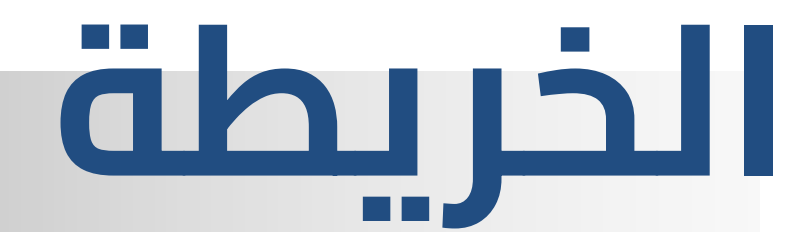

1- لعرض قائمة الأوامر للتحكم بالجهاز عن بعد

2- قائمة الأوامر الجاهزة لتفعيل المحرك او ايقافه أو اعادة تشغيل الجهاز وتحديثه أو الأمر الآخر للمطورين

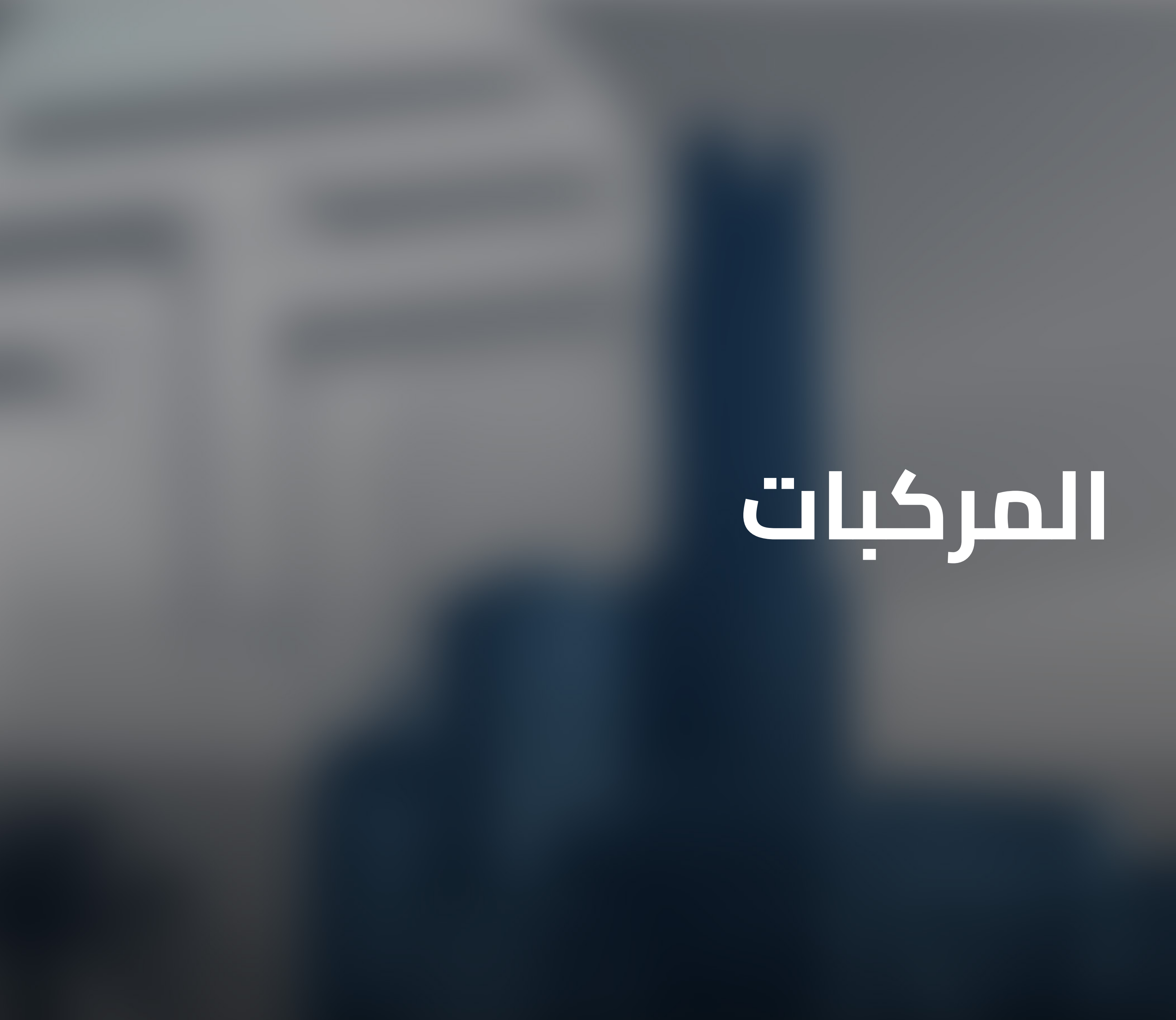

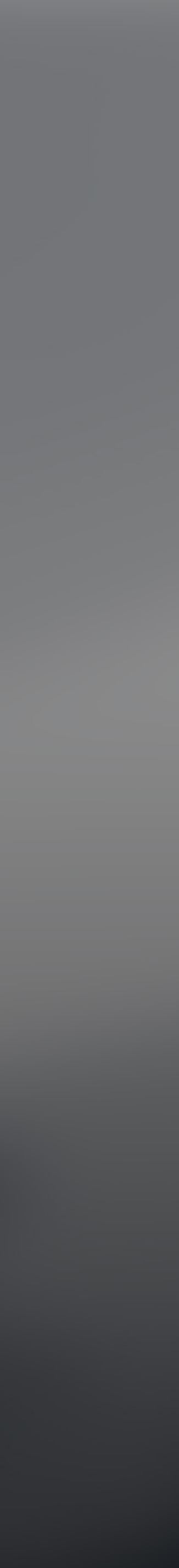

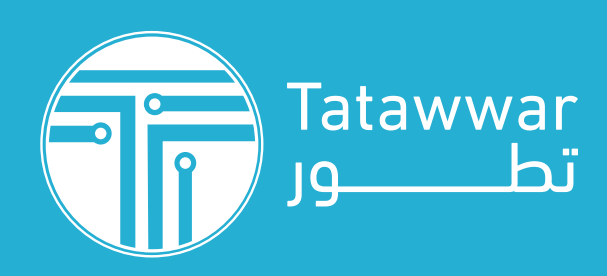

|                       | TTMT GPS<br>Car Tracking System |  |  |  |
|-----------------------|---------------------------------|--|--|--|
| npany<br>المار 1      | الرئيسية 🕻                      |  |  |  |
| ح ق ر<br>87977        | المركبات                        |  |  |  |
|                       | حات <b>آل</b> احداث التقارير    |  |  |  |
| خلاطة<br>13282<br>الد | عسابي                           |  |  |  |
| ت ال                  | ب الاعدادات<br>ي الدعم          |  |  |  |
| مركبت                 | ح ب تسجيل الخروج                |  |  |  |
|                       |                                 |  |  |  |

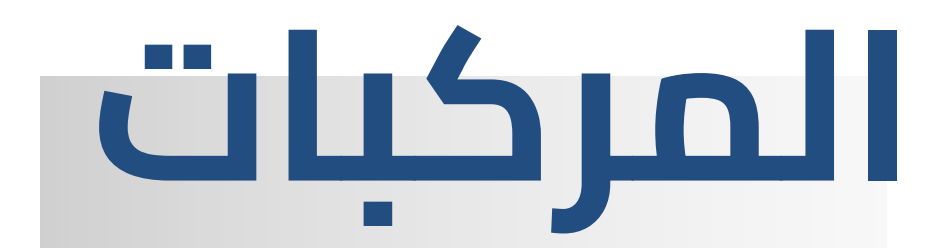

1– لعرض قائمة المركبات الخاصة بالنظام مع معرفة حالة كل مركبة على حدى وعرض جميع المجموعات التي تم إنشائها لكل المركبات

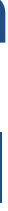

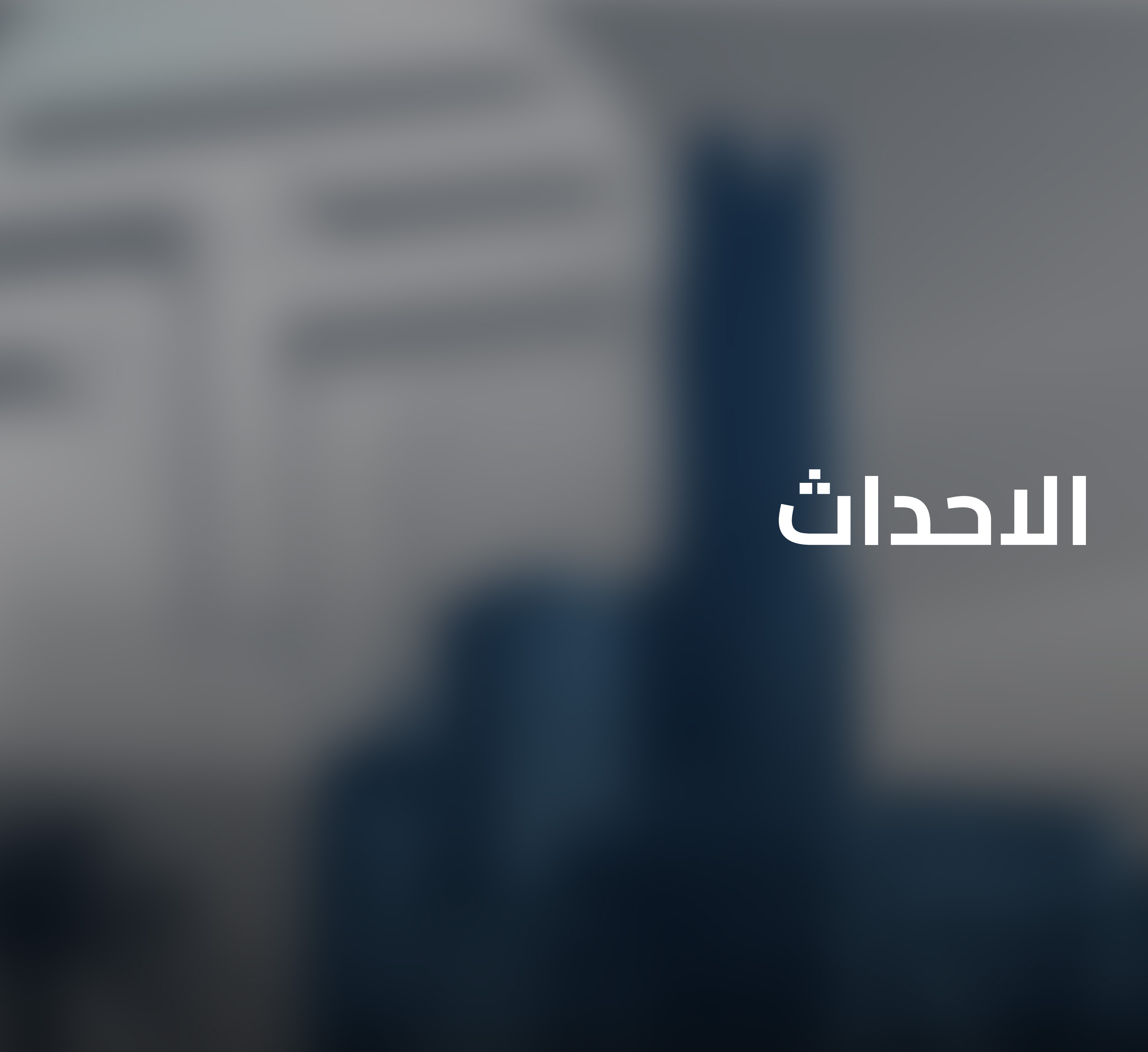

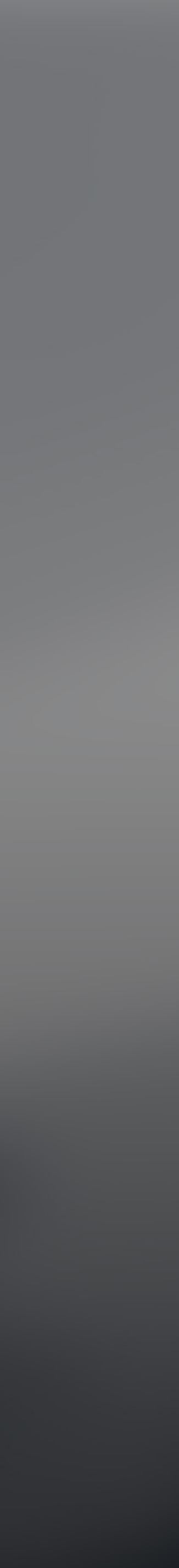

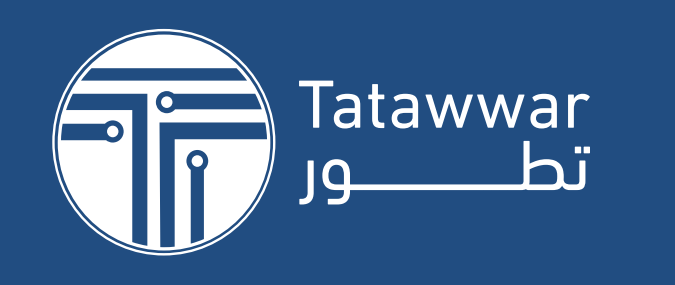

3

| E                                    |     | Car Tracking | System     |              |
|--------------------------------------|-----|--------------|------------|--------------|
| ح ق ر - <sup>3</sup><br>8687977      |     |              | الرئيسية   |              |
|                                      |     |              | الخريطه    | Ø            |
| ع ق ر - 3<br>8687977                 |     |              | المركبات   | <b>A</b>     |
| Γε-ΙΓ-Γ۹<br>ALARM                    |     |              | الاحداث    | Ē            |
| ح ق ر - 3<br>8687977                 |     |              | التقارير   | U            |
| FE-IF-F9                             |     |              | ىسابي      | - <b>-</b>   |
| <b>ALARM</b><br>2 ق ر - 3<br>8687977 |     |              | اعدادات    | ш 🌣          |
| ΓΕ-ΙΓ-Γ9                             |     |              | ٦٩         | <u>ک</u> الد |
| AT A DE4                             |     |              | حيل الخروج | ج] تسر       |
|                                      | 111 | 0            |            | <            |
|                                      |     |              |            |              |

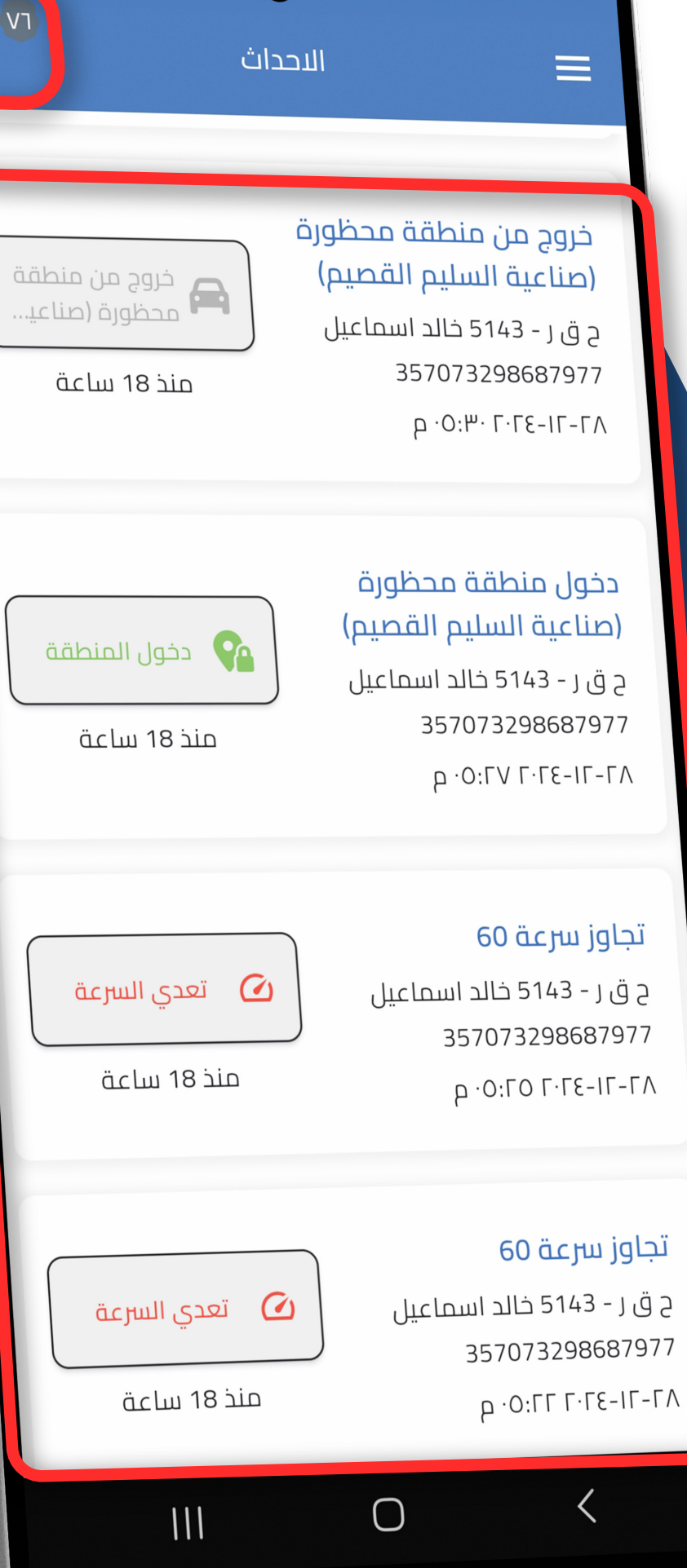

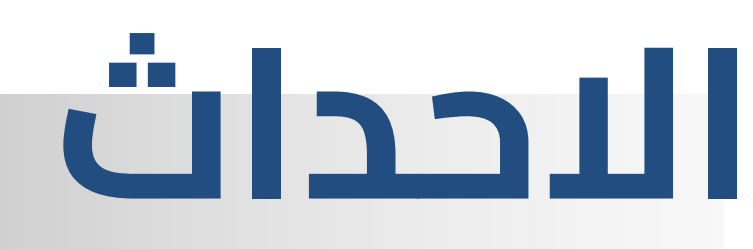

1– لعرض قائمة بالتنبيهات العامة بجميع المركبات 2– فلتر اختيار التنبيهات المعروضة لمركبة واحدة فقط 3– لعرض التنبيهات بشكل كامل لجميع المركبات

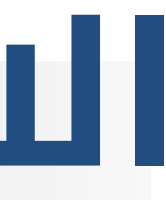

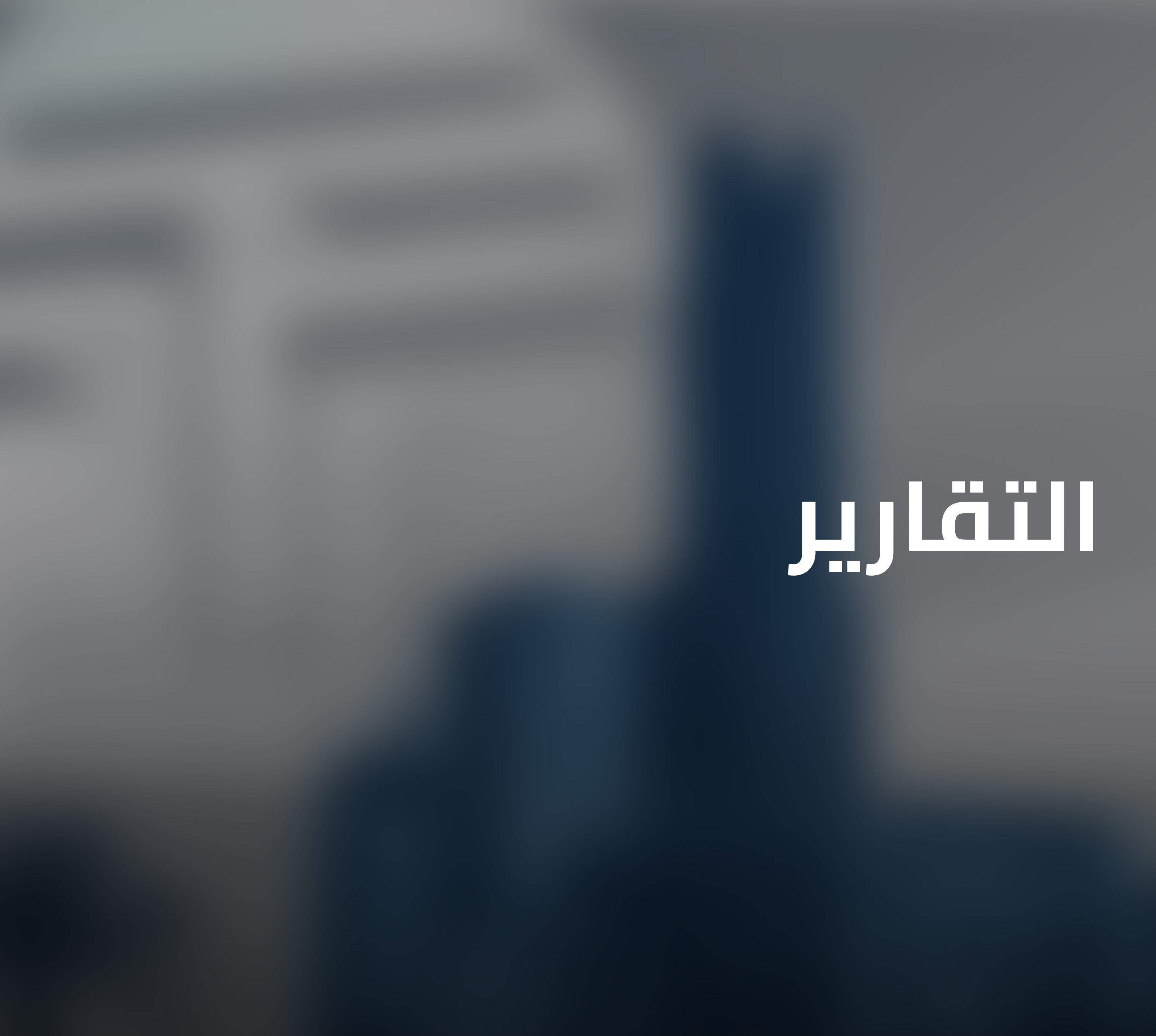

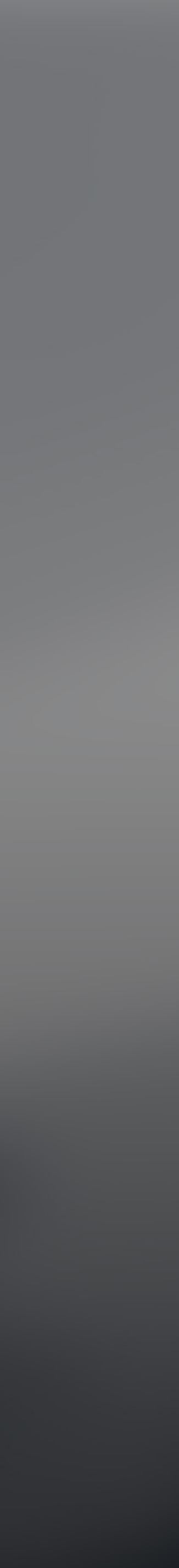

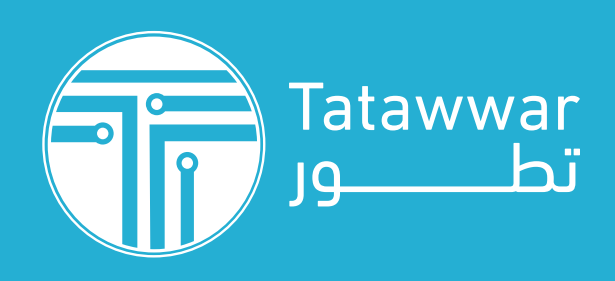

| TMT GPS التقارير                                                                                                    |                                    |                                      |                                                            |
|----------------------------------------------------------------------------------------------------|------------------------------------|--------------------------------------|------------------------------------------------------------|
| مکتمل                                                                                                    | -<br>منذ 5 ايام<br>المسافة اليومية | =                                    | TMT GPS                                                    |
| مکتمل<br>تحمیل                                                                                                    | –<br>منذ 8 ايام<br>الخدمة          | -<br>منذ 5 ایاد<br>المساف            | Car Tracking System الرئيسية                               |
| مکتمل<br>عدمیل                                                                                                    | -<br>منذ 8 ايام<br>الأحداث         | منذ 8 ایاد<br>الخدمة<br>- 1          | المركبات<br>الاحداث<br>التقارير                            |
| مکتمل                                                                                                    | -<br>منذ 8 ايام<br>المسافة اليومية | الأحداث<br>-<br>منذ 8 إيام<br>المساف | <ul> <li>حسابي</li> <li>الاعدادات</li> </ul>               |
| ل في المركز المركز الم |                                    |                                      | <ul> <li>الدعم</li> <li>تسجيل الخروج</li> <li>۲</li> </ul> |
|                                                                                                    |                                    |                                      |                                                            |

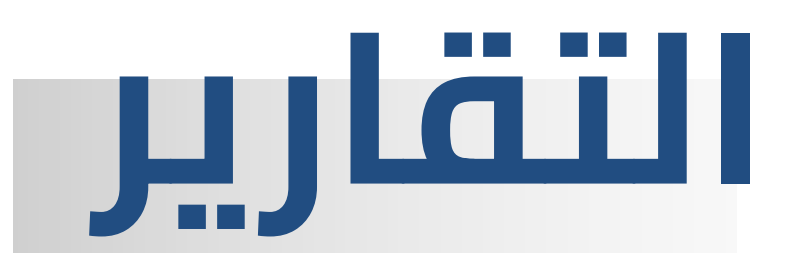

- 1 عرض وطلب التقارير للمركبات
- 2- التقارير التي تم انشاءها سابقا حسب الطلب
  - 3- زر تحميل التقرير المطلوب
    - 4- زر إنشاء وطلب التقارير

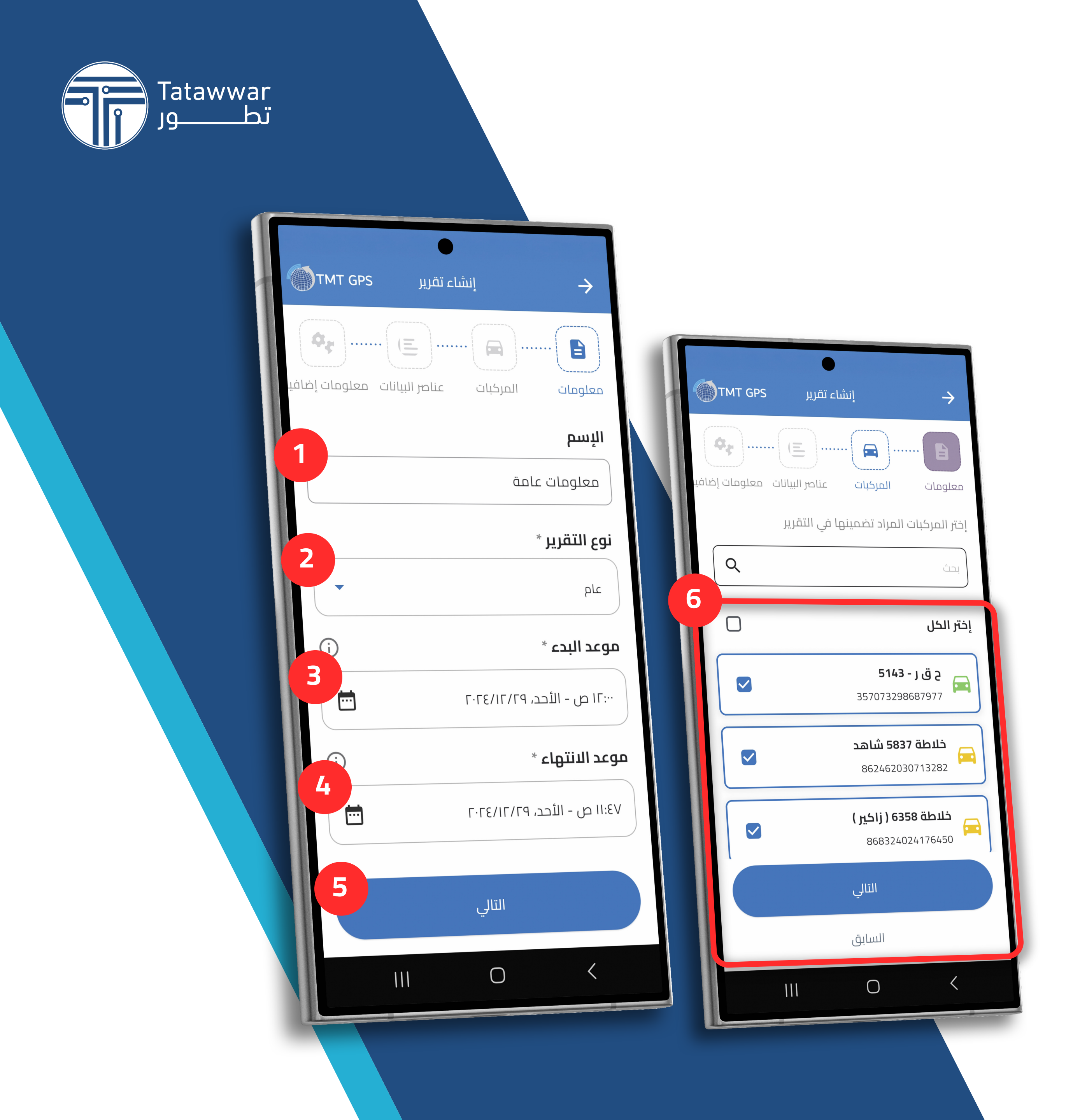

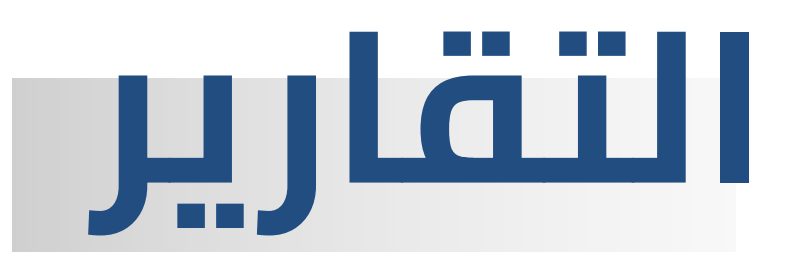

### المعلومات والمركبات

- 1 كتابة اسم التقرير
- 2– اختيار نوع التقرير من الاختيارات المتاحة بالقائمة المنسدلة
  - 3– اختيار زمن بداية التقرير المطلوب
  - 4– اختيار زمن نهاية التقرير المطلوب
    - 5– النقر على التالي
- 6– اختيار المركبات المطلوب عرضها بالتقرير

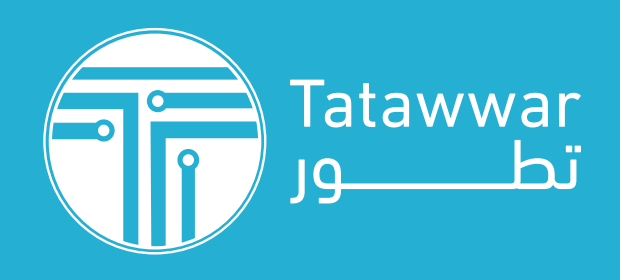

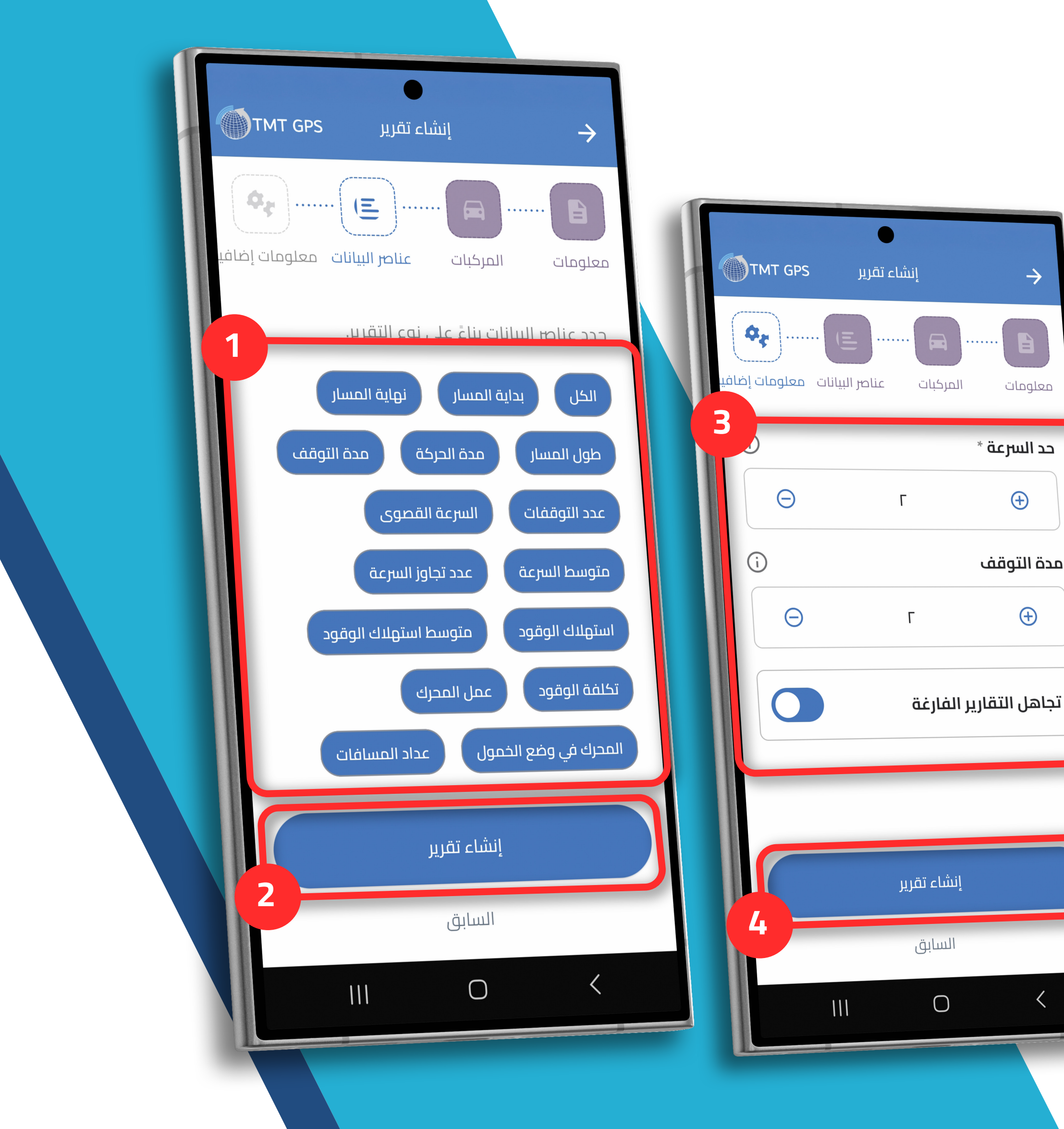

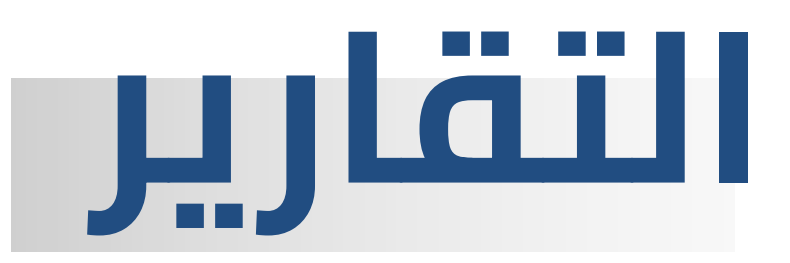

### عناصر البيانات والمعلومات الإضافية

- 1- اختيار المعلومات المطلوبة لاظهارها بالتقرير
  - 2– الضغط على انشاء تقرير
- 3- اختيار المعلومات الاضافية المطلوبة لاظهارها بالتقرير
  - 4– الضغط على انشاء تقرير

I

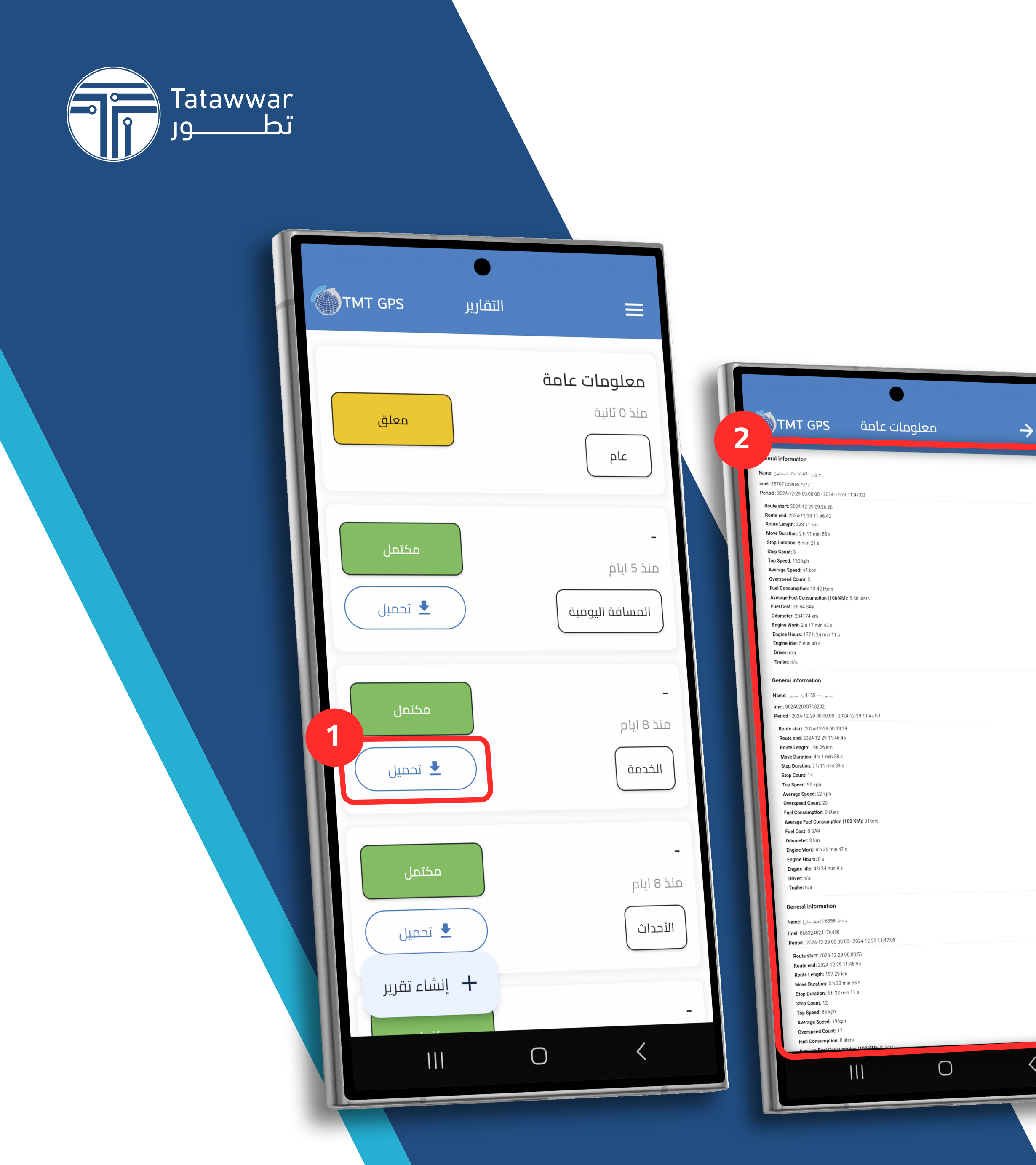

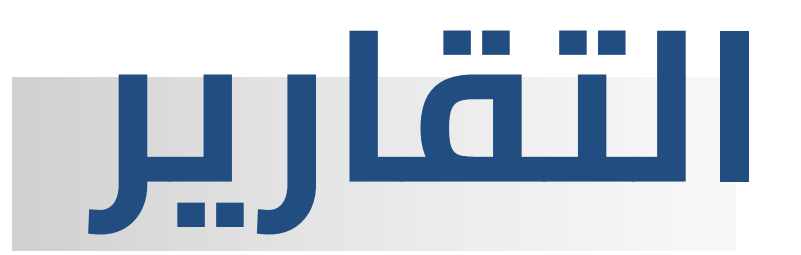

- 1– الضغط على تحميل من اجل تحميل التقرير وعرضه ومشاركته
  - 2- طريقة عرض التقرير النهائي عند تحميله

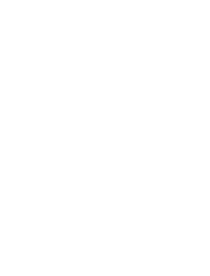

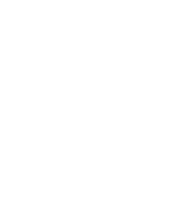

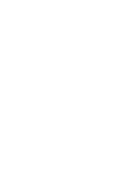

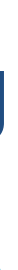

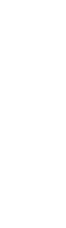

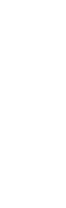

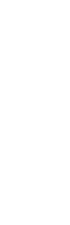

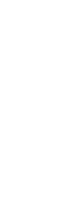

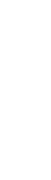

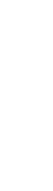

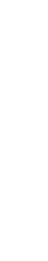

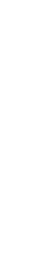

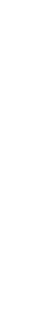

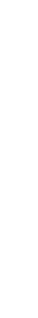

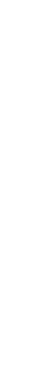

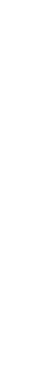

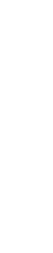

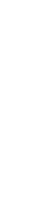

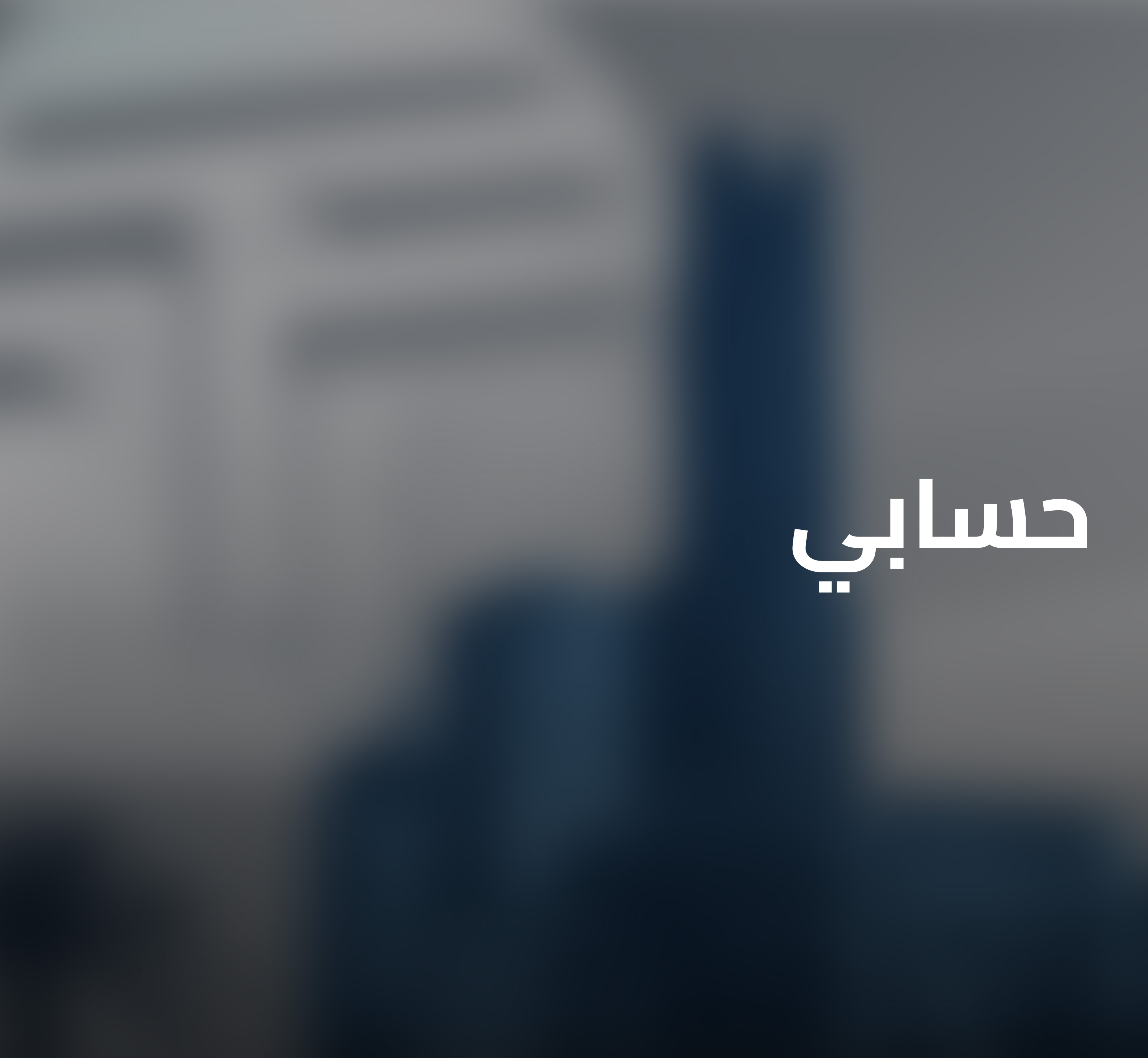

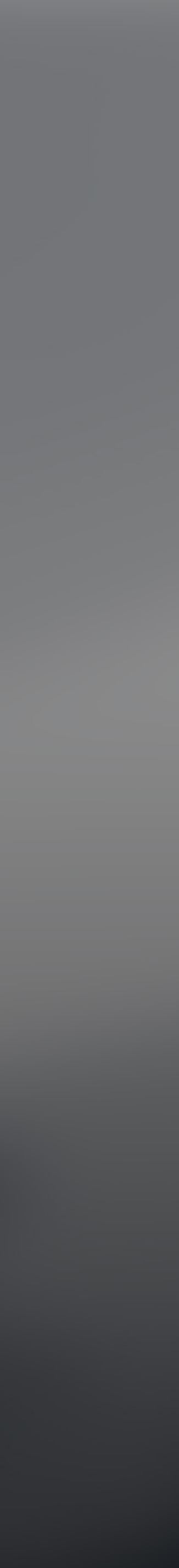

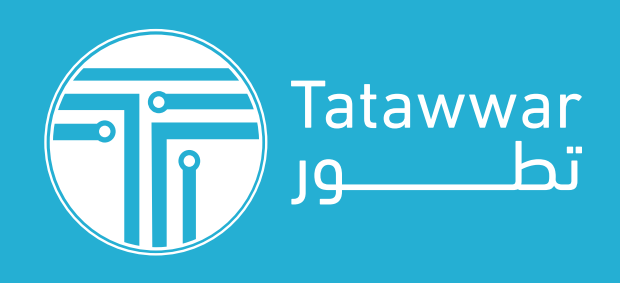

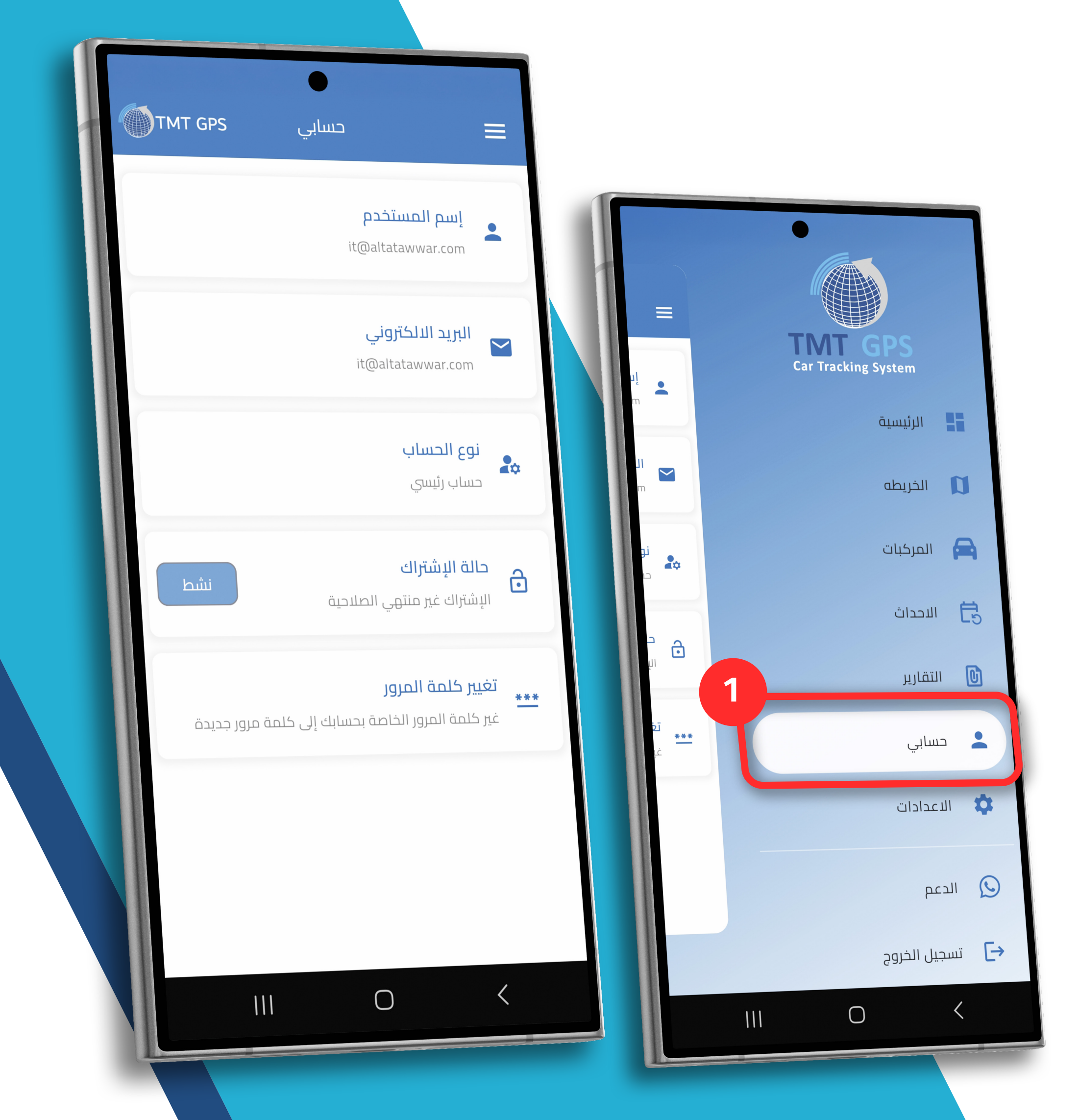

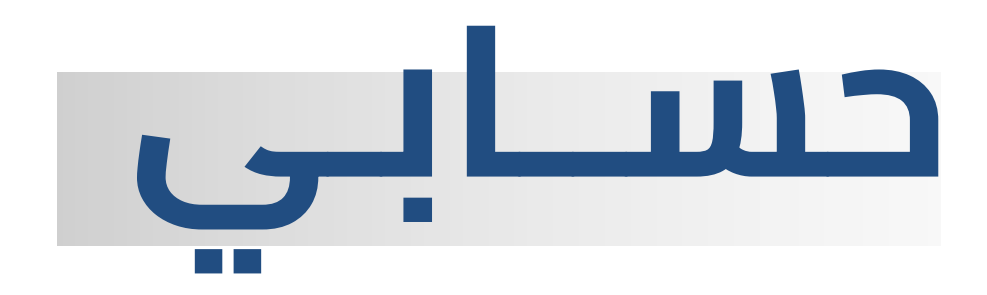

1- لعرض معلومات الحساب كالبريد الالكتروني ونوع الحساب والاشتراك وتغيير كلمة المرور للحساب

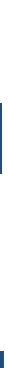

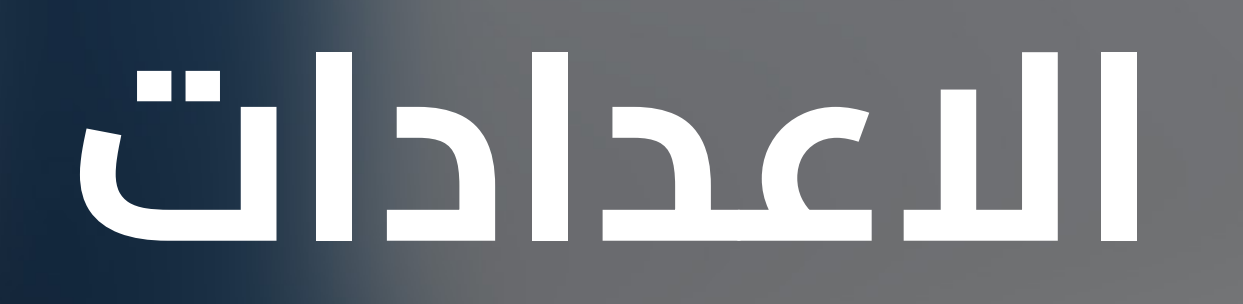

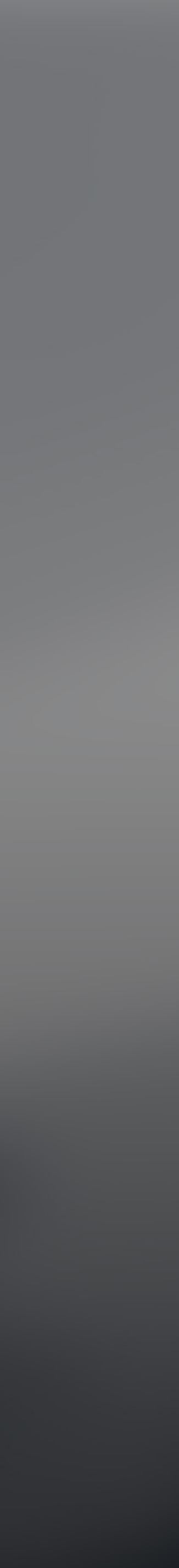

| Tataww<br>J9 | var<br>تط |                               |                   |             |                                                                                                    |
|--------------|-----------|-------------------------------|-------------------|-------------|----------------------------------------------------------------------------------------------------|
|              | TMT GPS   | الاعدادات                     |                   |             |                                                                                                    |
|              |           | <b>تغيير اللغه</b><br>العربية |                   |             |                                                                                                    |
|              |           | سمة التطبيق<br>الوضع النهاري  | •                 | ≡<br>ت<br>ا | TMT GPS<br>Car Tracking System                                                                                                    |
|              |           | <b>حجم الخط</b><br>لتوسط      | <b>.</b>          | ц<br>ц      | الرئيسية 👫 الخريطه                                                                                                    |
|              |           | تر وضع عرض المركبات<br>قدم    | إخ<br>متن         | <b>T</b>    | المركبات 🔁 الاحداث                                                                                                    |
|              |           | بر استایل الخریطة<br>ط        | تغیر<br>بسیر      |             | التقارير<br>حسابي                                                                                                    |
|              |           | نوع الخريطة<br>No             | تغيير<br>ormal    | a<br>ت<br>۳ | ي الاعدادات                                                                                                    |
|              |           | مركبات علي الخريطة            | نوع الا<br>برياية | ļi<br>P     | الدعم The second second se |
|              |           |                               | <                 |             |                                                                                                    |

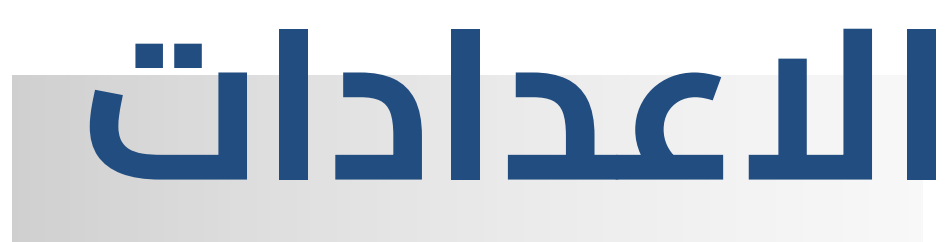

- 1– لتعديل الاعدادات بالتطبيق كتغيير اللغة وحجم الخط وسمة التطبيق ووضعيات انواع الخرائط وآلية عرض المركبات على الخريطة
  - والعديد من الخيارات المتاحة

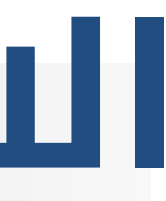

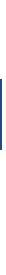

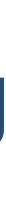

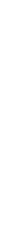

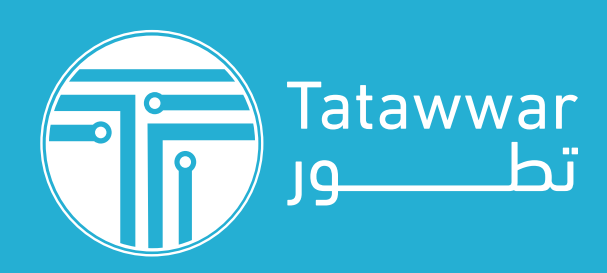

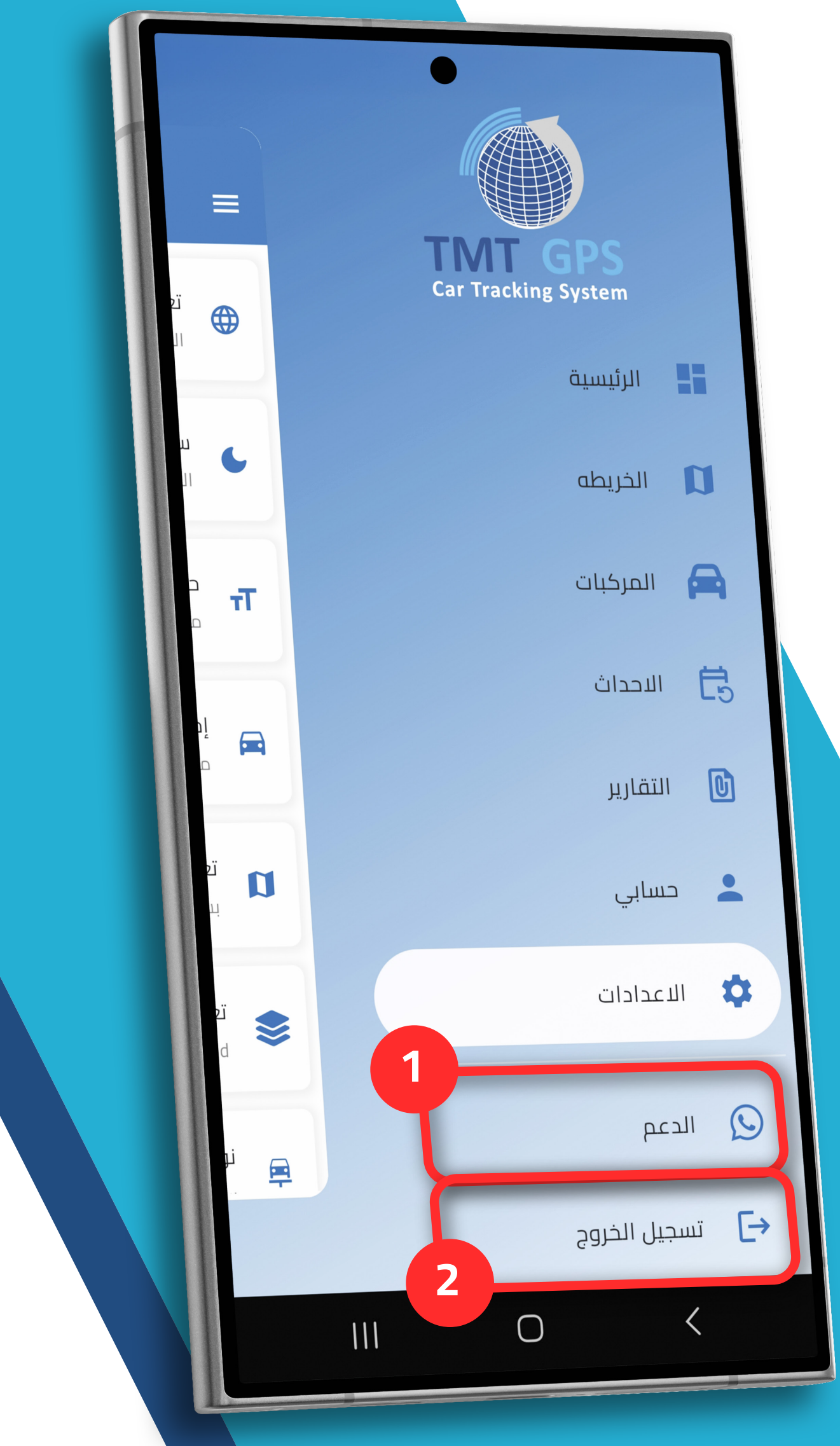

## اللوحة الجانبية

- 1– للتواصل المباشر مع الدعم الفني عبر الواتساب
  - 2– لتسجيل الخروج من الحساب

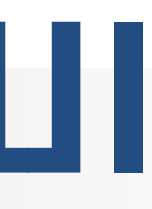

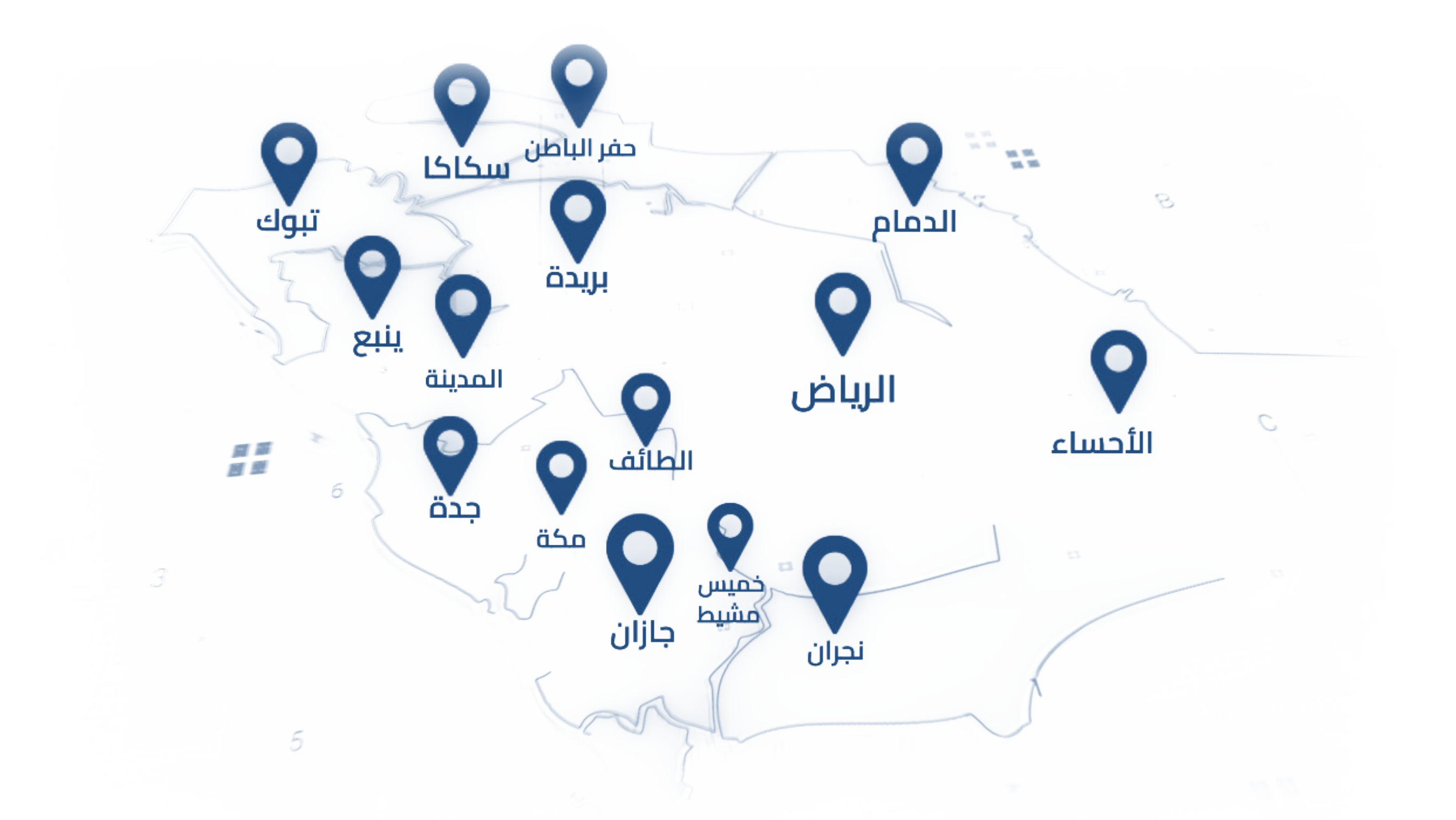

### نقدم خدماتنا في جـمـيـع مناطــــق المملكــة We Provide Our Services Across All Regions of the Kingdom

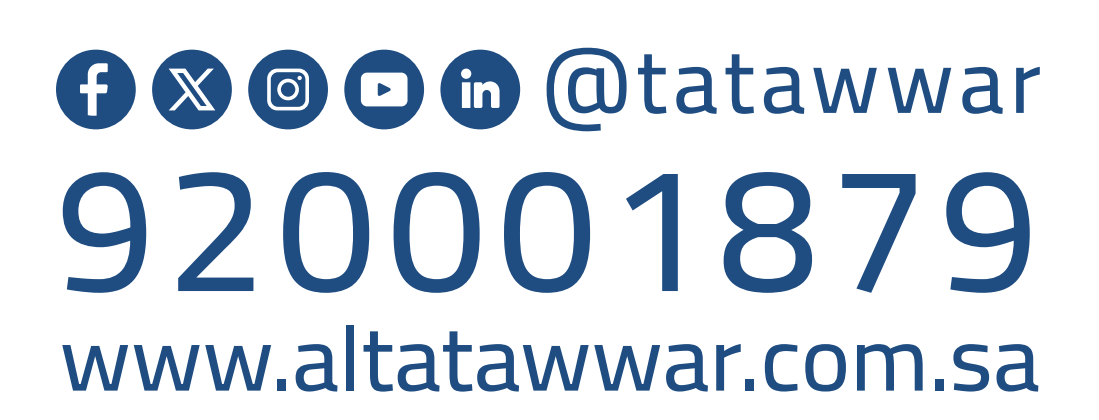

امسح الباركود للوصول السريـع لجميـع خدمـات شركـــــة تطــــور Scan the Barcode For QuickAccess To All Tatawwar Services

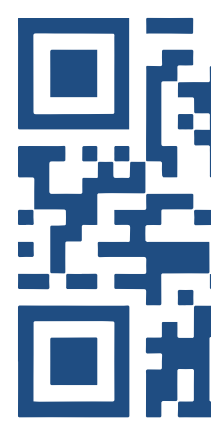

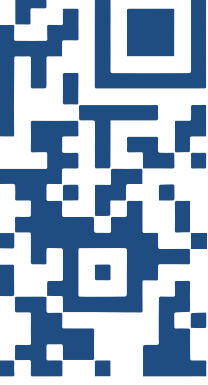